# Mekanisme Pencantuman Gelar Akademik **Tahun 2023**

Semarang, 8 November 2023

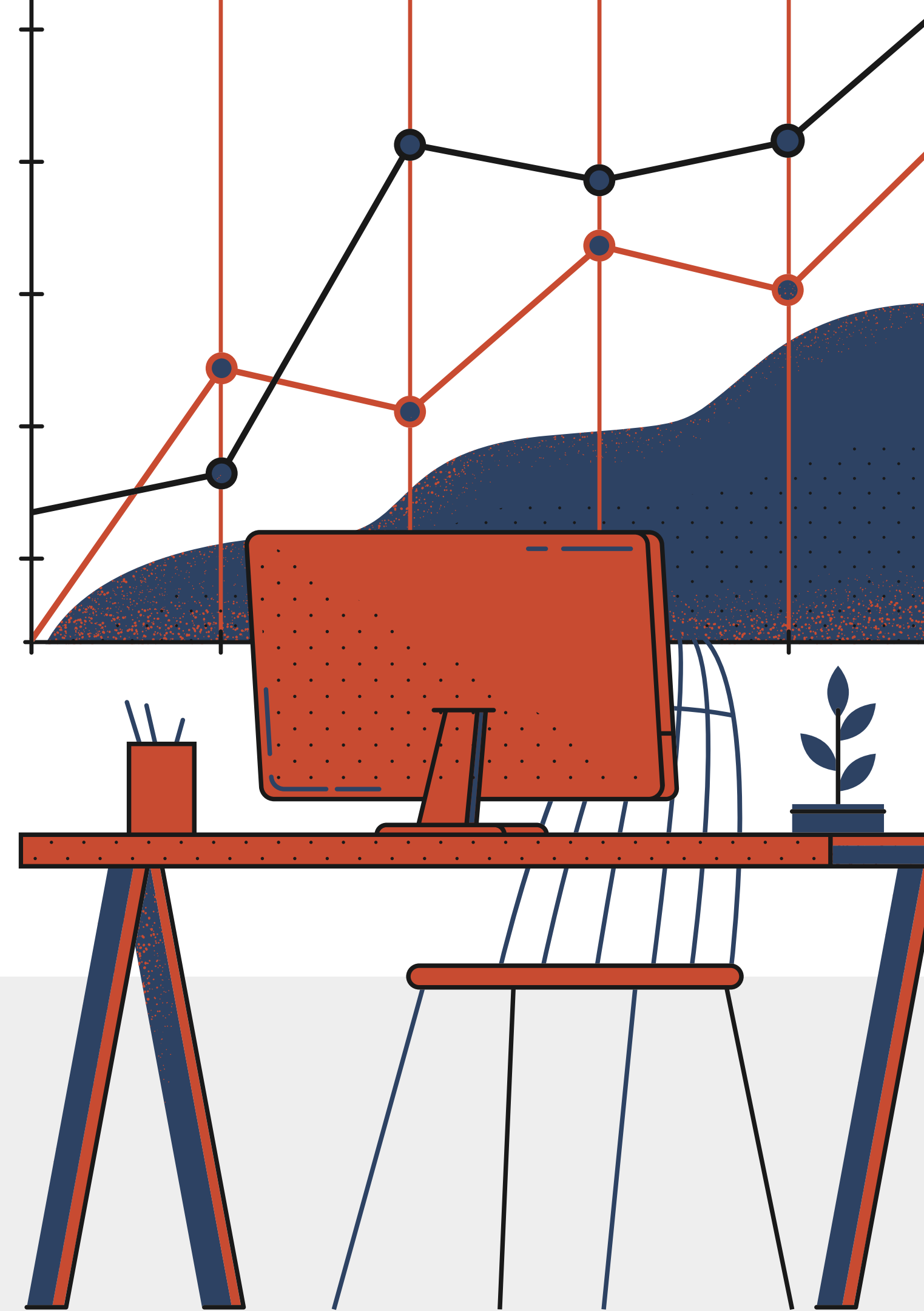

#### PERATURAN PENGGUNAAN GELAR AKADEMIK

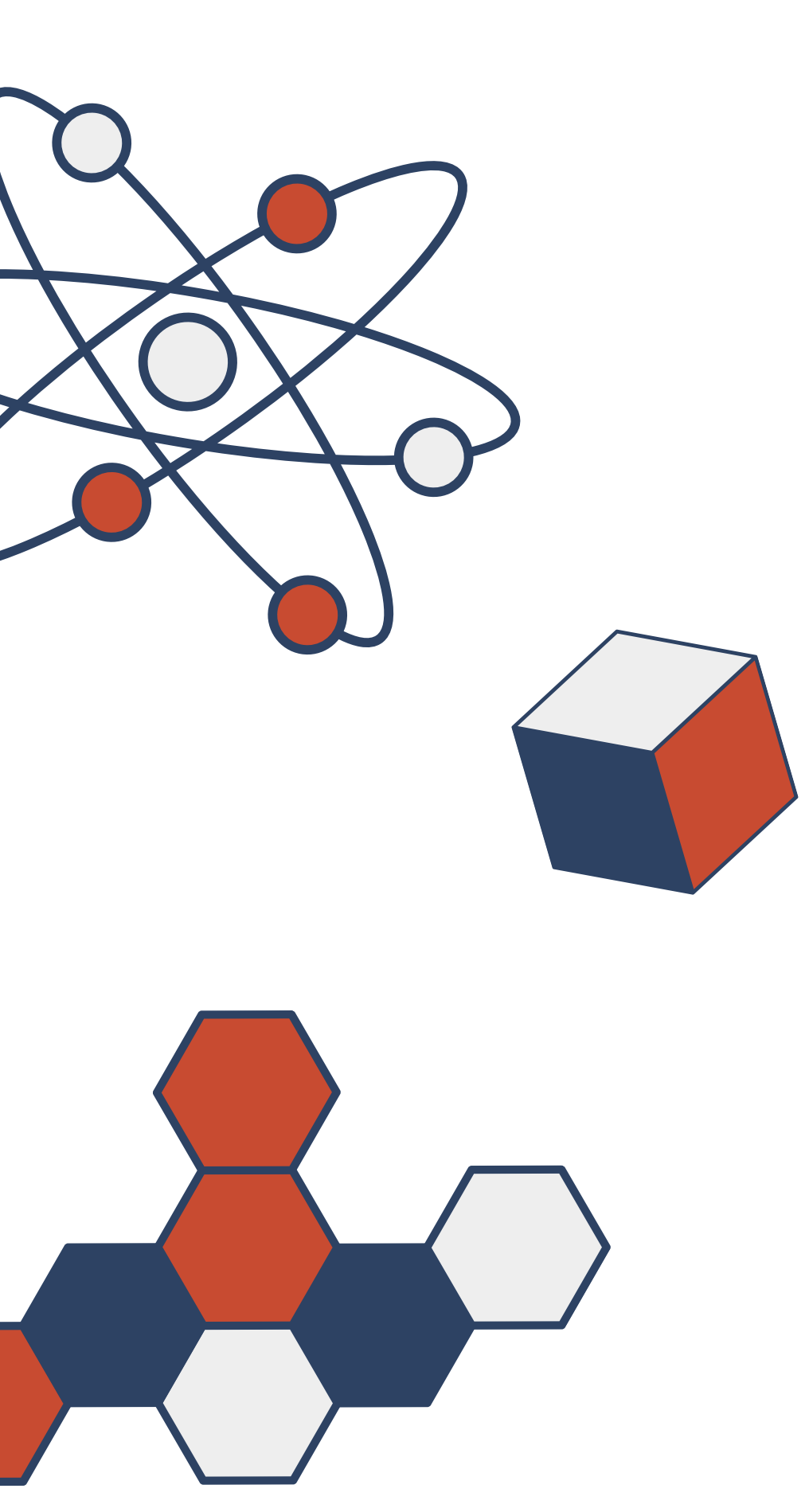

- Surat Kepala BKN Berdasarkan 1. MP.01.01/SD/D/2021 tanggal 13 September Gelar bahwa Pencantuman kewenangan BKN Pusat.
- 2. Berdasarkan Surat periode Kenaikan Pangkat.

8835/ **B**nomor 2021 perihal Layanan Pencantuman Gelar/ Peningkatan Pendidikan bagi PNS merupakan

Kepala BKN nomor 39571/B-MP.01.04/SD/D/2022 Tanggal 18 November 2022 perihal Percepatan Layanan Kenaikan Pangkat dan Mutasi PNS berbasis Sistem Informasi ASN (SIASN) bahwa pengajuan usul pencantuman gelar akademik diusulkan ke BKN diluar

### PERATURAN PENGGUNAAN GELAR AKADEMIK

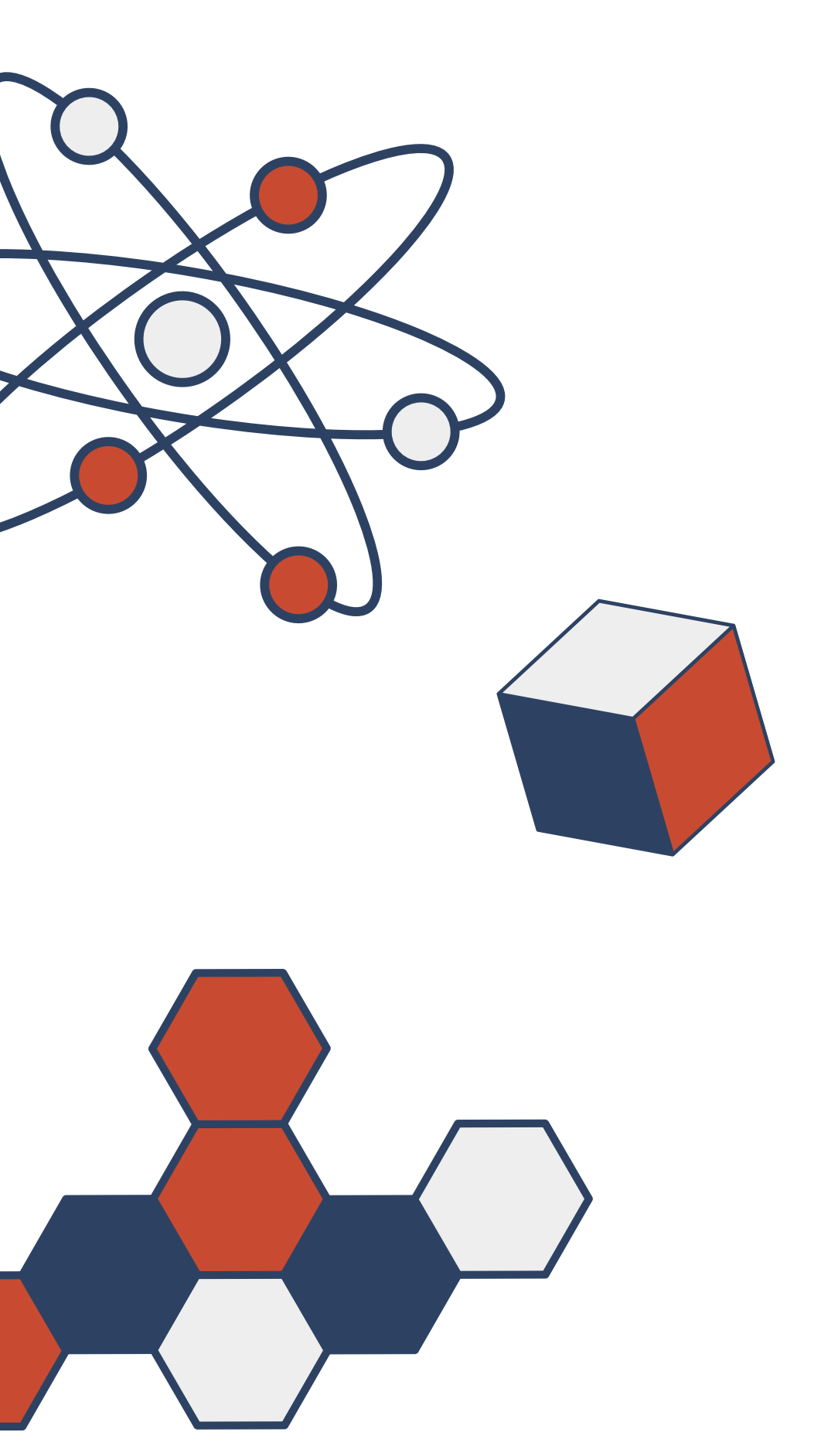

Peraturan Gubernur Jawa Tengah Nomor 31 Tahun 2013 Izin Belajar, Penggunaan Gelar Akademik dan Kenaikan Pangkat Penyesuaian Ijazah bagi PNS di Lingkungan Provinsi Jawa Tengah pada Pasal 7 angka (1) dan (2) menyatakan bahwa PNS yang memiliki ijazah lebih tinggi dengan hak menggunakan gelar akademik, dapat menggunakan ijazah dan gelar akademik dalam administrasi kepegawaian apabila:

- pendidikannya berdasarkan peraturan perundang undangan
- PNS yang memperoleh ijazah dari tugas belajar

 memiliki Surat Keterangan Penggunaan Gelar Akademik; telah menduduki pangkat yang sesuai dengan jenjang

### Alur layanan Pencantuman Gelar saat ini:

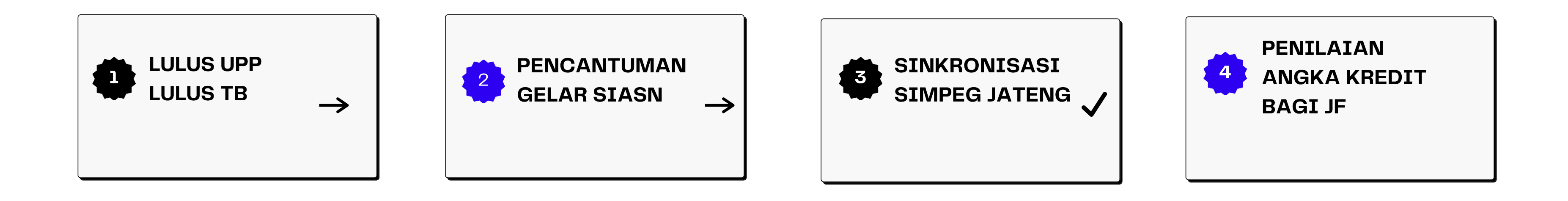

Pencantuman Gelar adalah pemberian *civil effect* kepegawaian kepada PNS untuk menggunakan gelar atau pendidikannya dalam tugas – tugas kedinasannya yang telah memenuhi syarat untuk *update* data Pendidikan dan gelarnya pada aplikasi SIASN (BKN) dan Simpeg (Pemprov Jateng)

### **KETENTUAN PENCANTUMAN GELAR**

- A. Pencantuman Gelar bagi PNS yang pangkatnya di atas pangkat/gol minimal :
  - 1. Lulus Tugas Belajar atau memiliki Surat Keterangan Penggunaan Gelar yang sah 2. Pangkat/ Gol paling rendah : a. Juru (I/c) : SLTP sederajat b. Pengatur Muda (II/a) : SLTA sederajat c. Pengatur (II/c) : D-3 sederajat d. Penata Muda (III/a) : S-1/ D-IV sederajat e. Penata Muda Tk I (III/b) : S-2 sederajat f. Penata (III/c) : S-3 sederajat 4. Termasuk bagi PNS yang Jenjang Pendidikan sudah diakui pada KP terakhir, namun jenjang Pendidikan belum update di Simpeg
  - 5. PNS yang akan memasuki BUP dengan peningkatan pendidikan

- berlaku

### B. Pencantuman Gelar bagi PNS yang pangkatnya di bawah pangkat/gol minimal :

1. Lulus Tugas Belajar atau memiliki Surat Keterangan Penggunaan Gelar yang sah 2. Minimal menduduki pangkat/gol dengan masa kerja 3 tahun 6 bulan pangkat terakhir : a. SLTP sederajat : Juru Muda Tk. I (I/b) b. SLTA sederajat : Juru Tk I (I/d)c. D-3 sederajat : Pengatur Muda Tk I (II/b) d. S-1/D-IV sederajat : Pengatur Tk. I (II/d) e. S-2 sederajat : Penata Muda (III/a) f. S-3 sederajat : Penata Muda Tk I (III/b) 4. Lulus UKPPI dan memenuhi ketentuan yang

### **TAHAPAN VERIFIKASI AWAL**

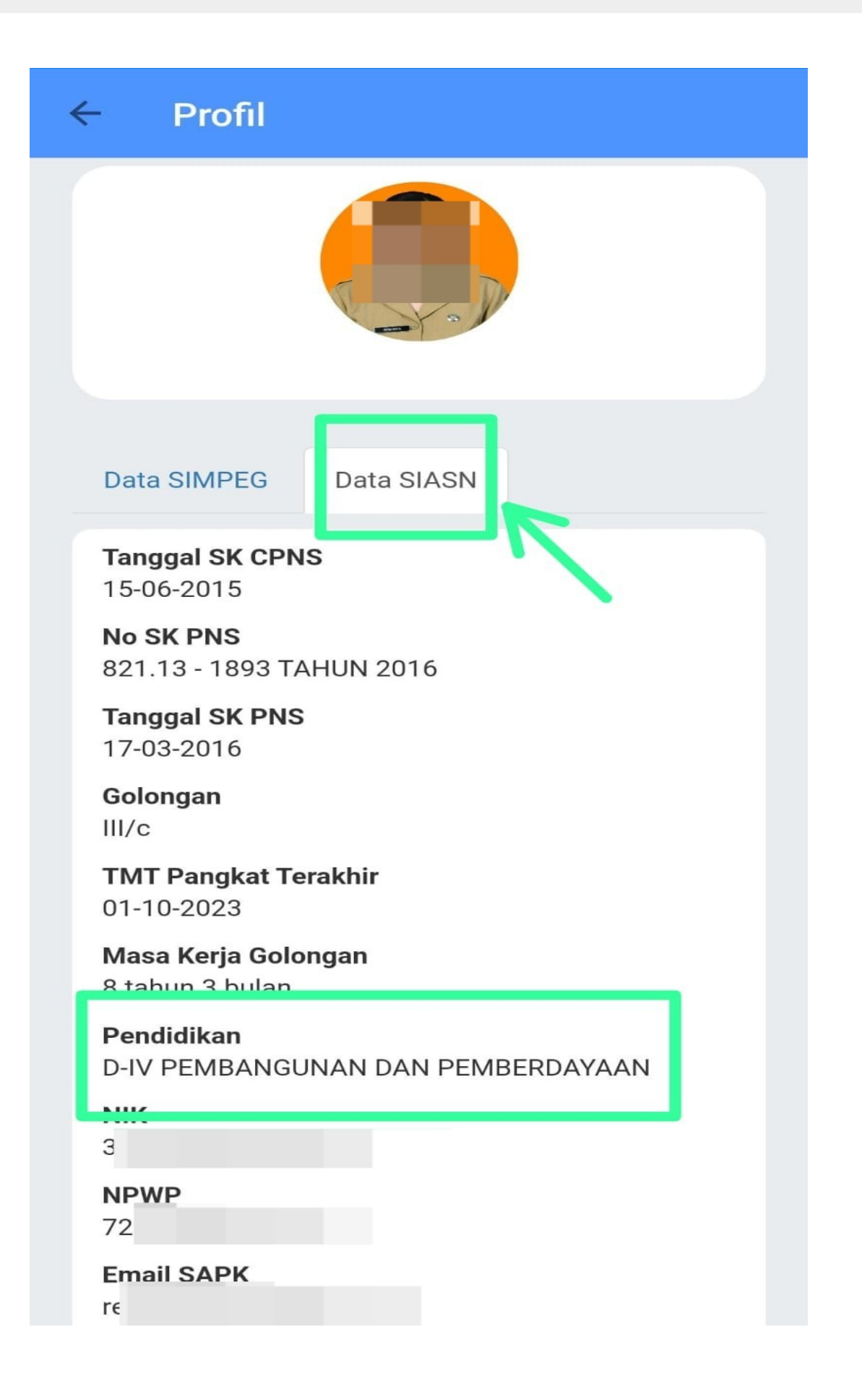

### 1. Kewenangan Pendidikan

Pendidikan merupakan kewenangan BKN, sehingga data Pendidikan berpatokan pada aplikasi SIASN;

#### 2. Cek data pendidikan Profil PNS

PNS dapat melihat data Pendidikan SIASN pada Profil PNS di aplikasi SINAGA atau OPD dapat mengecek data Pendidikan pada profil aplikasi SIASN;

#### 3. Klasifikasikan jenis ajuan di SIASN

- pada Pendidikan data SIASN (Update);
- terdapat kesalahan (Ralat).

a. Layanan Pencantuman Gelar : Pendidikan belum tercantum

b. Layanan Pendidikan : Pendidikan/ Gelar pada data SIASN

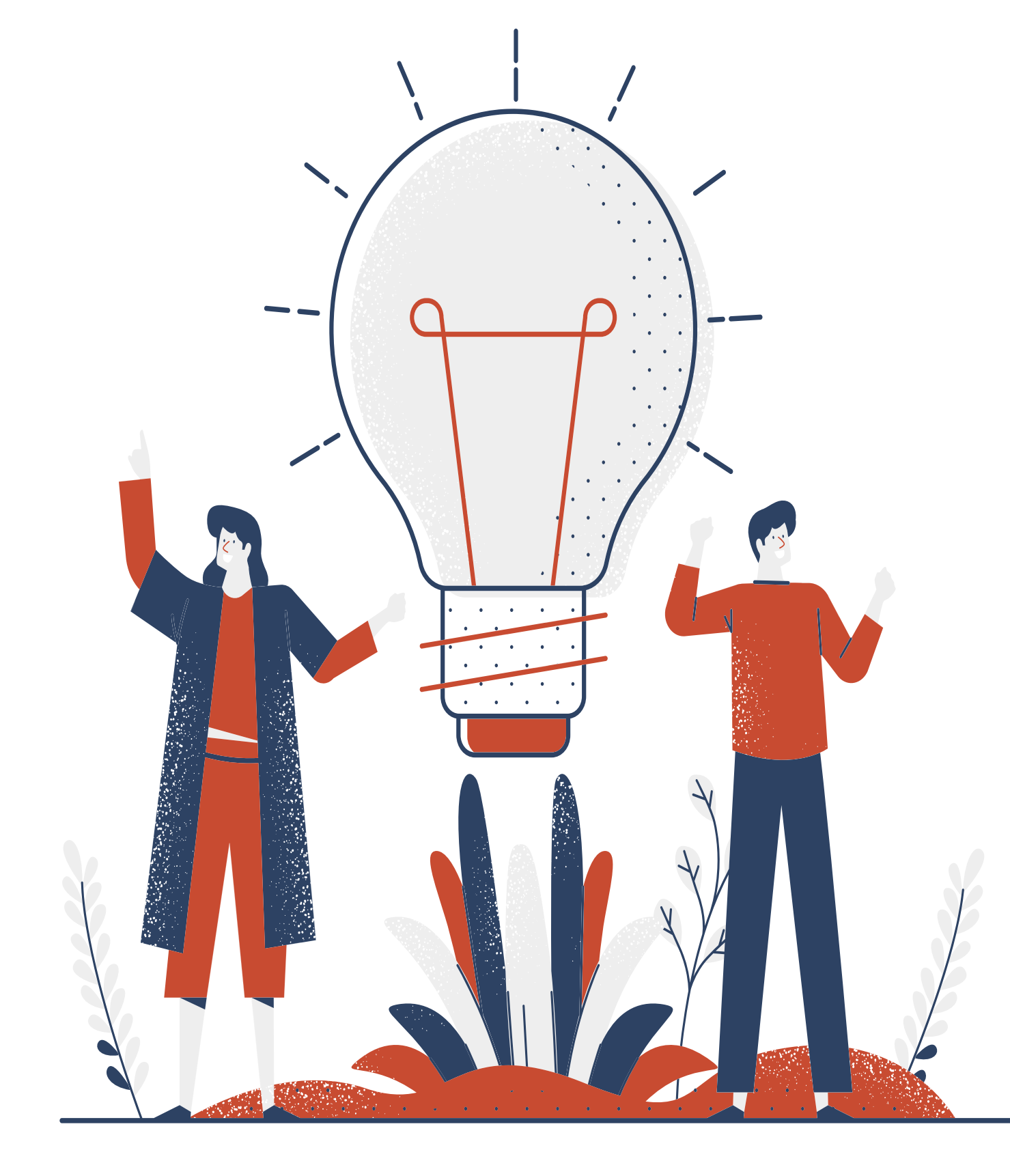

- **DAFTAR PETUNJUK TAHAPAN PENCANTUMAN GELAR :** 1. Cara Cek data Pendidikan dan Pengaturan Gelar di Aplikasi SIASN
- 2. Cara Cek Berkas Pendukung dan Download **Berkas Efile**
- 3. Cara Layanan Peremajaan Pencantuman Gelar 4. Cara Layanan Peremajaan Pendidikan

# CARA CEK DATA PENDIDIKAN DAN PENGATURAN GELAR DI APLIKASI SIASN

#### CARA PERTAMA : PNS dapat mengecek pada Profil di Aplikasi SINAGA

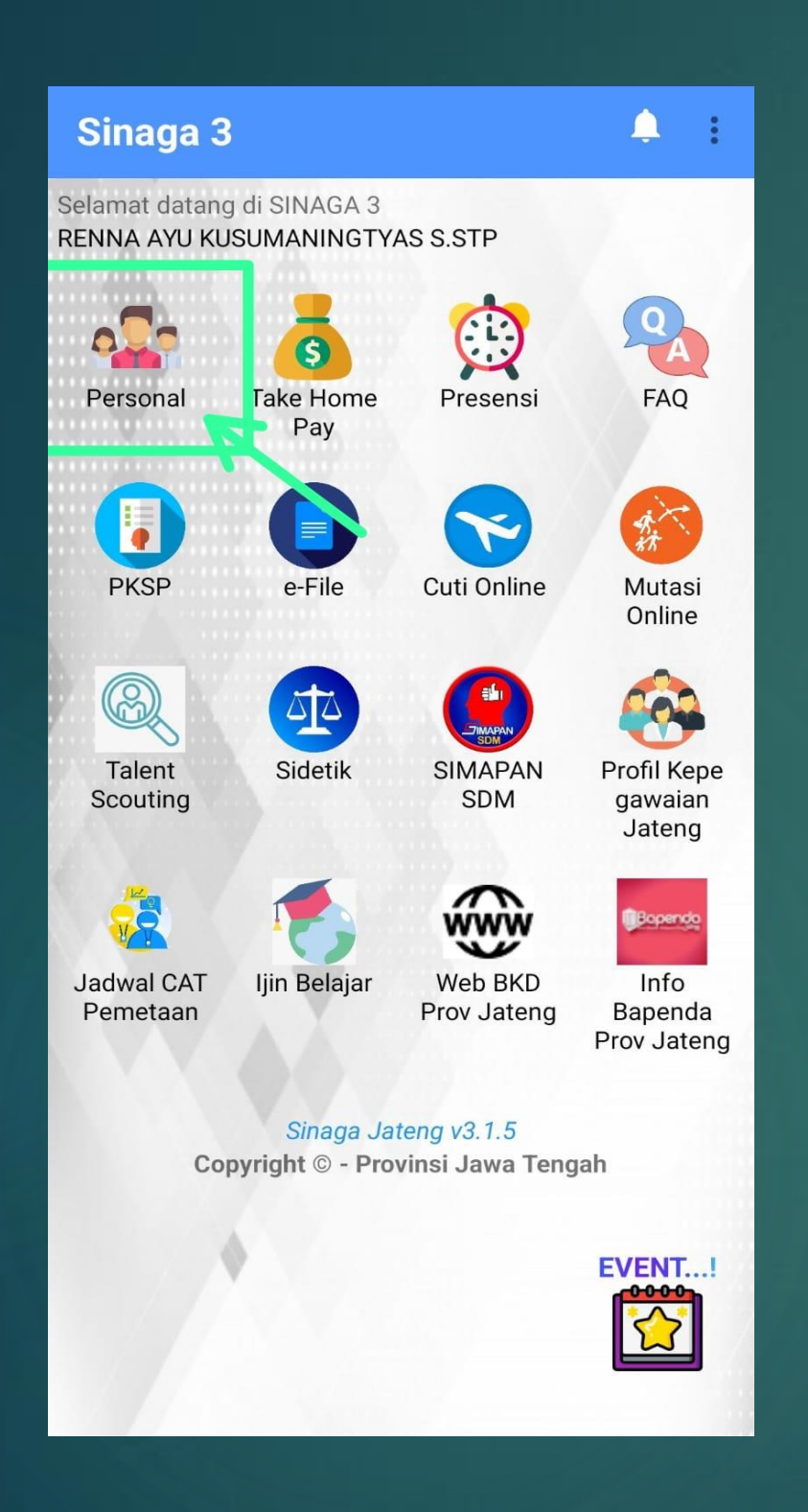

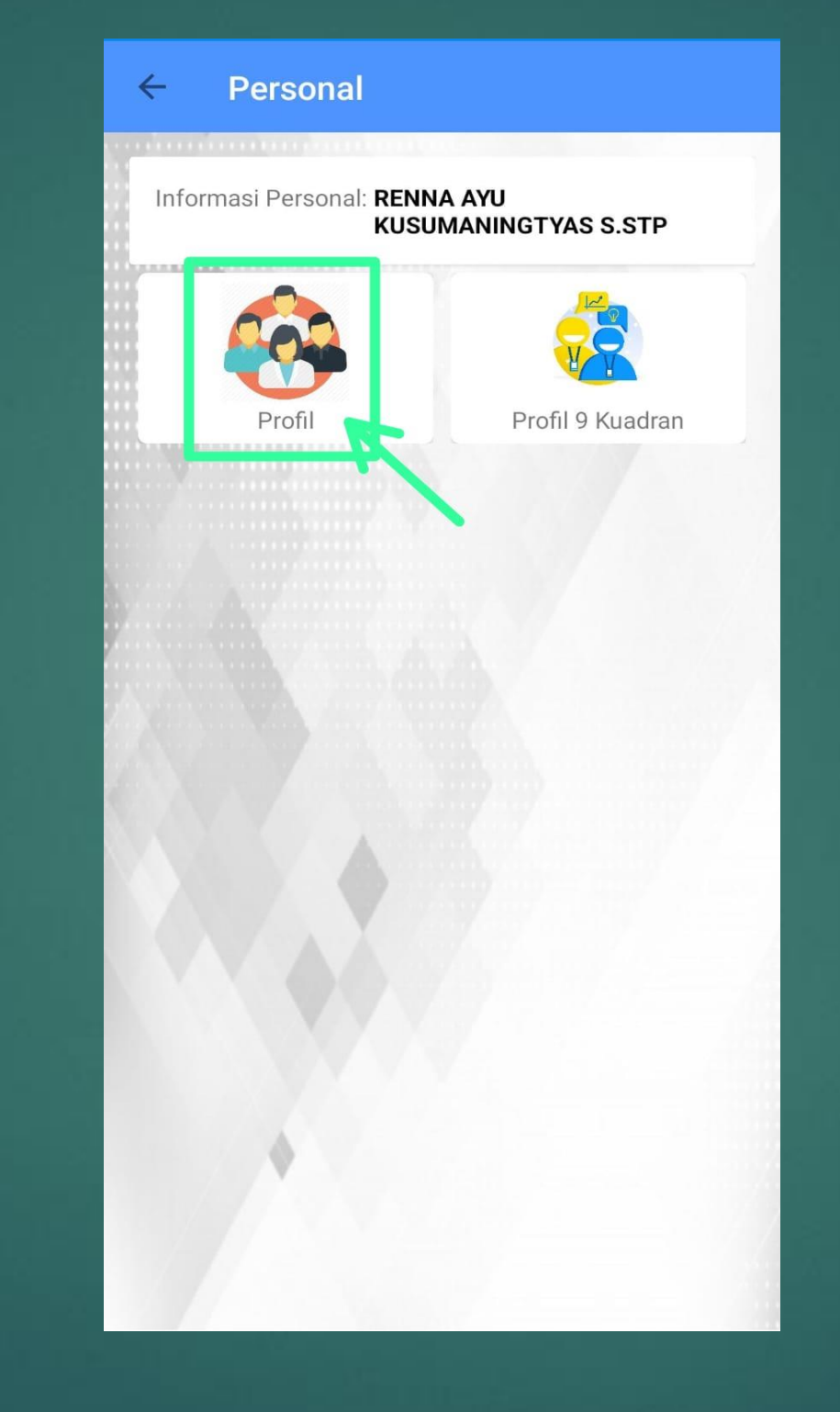

Buka Sinaga pilih Menu Personal

Klik Menu Profil

| ← Profil                                        |
|-------------------------------------------------|
|                                                 |
| Data SIMPEG Data SIASN                          |
| Tanggal SK CPNS<br>15-06-2015                   |
| <b>No SK PNS</b><br>821.13 - 1893 TAHUN 2016    |
| <b>Tanggal SK PNS</b><br>17-03-2016             |
| Golongan<br>III/c                               |
| TMT Pangkat Terakhir<br>01-10-2023              |
| Masa Kerja Golongan<br>8 tahun 3 hulan          |
| Pendidikan<br>D-IV PEMBANGUNAN DAN PEMBERDAYAAN |
| 3                                               |
| <b>NPWP</b><br>72                               |
| Email SAPK                                      |

Klik Data SIASN, cek data Gelar dan Pendidikan

#### CARA KEDUA : User OPD dapat mengecek pada aplikasi SIASN

← → C 🔒 siasn-instansi.bkn.go.id/tampilanData

| ×                                  |                                                         |
|------------------------------------|---------------------------------------------------------|
| Layanan Peremajaan - Pemaraf       |                                                         |
| Layanan Peremajaan - Penandatangan | Anlikasi SIASN - Instansi                               |
| Layanan Profile ASN                | Apintasi siAsit mistansi                                |
| Profile Pegawai                    | 023 pukul 09.00 WIB                                     |
| Profile PPT Non-ASN                | ASN-Instansi. Silahkan pilih menu Layanan yang ada pada |
| Layanan SKK - Approval             |                                                         |
| Layanan Peremajaan - Operator      | Layanan Peremajaan                                      |
| Layanan Peremajaan - Approval      |                                                         |
| Layanan Peremajaan - Rekon         |                                                         |
| Layanan SKK - Operator             |                                                         |
|                                    | box Usulan Teken Usul Buat Surat Kepu                   |
|                                    |                                                         |
|                                    |                                                         |
|                                    |                                                         |

Log in pada Aplikasi SIASN, klik navibar pojok kiri kemudian klik Layanan Profile ASN, pilih Profile Pegawai

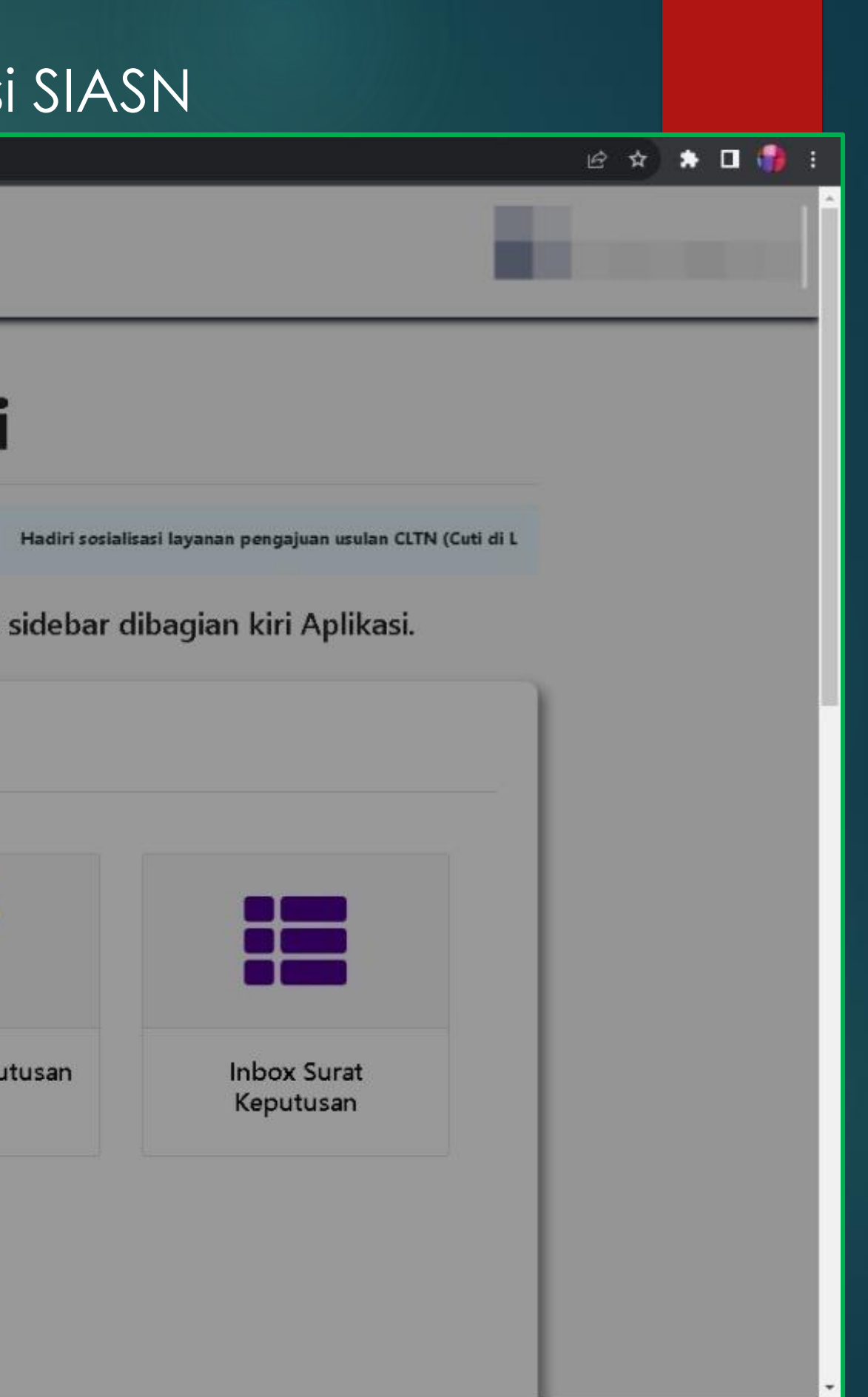

| C 🔒 siasn-instansi.bkn.go.id   | l/tampilanData/pns                                  |                                                                                                    | 년 ☆ 》 🛚 🎲 :        |
|--------------------------------|-----------------------------------------------------|----------------------------------------------------------------------------------------------------|--------------------|
|                                | SI-ASN INSTANSI                                     |                                                                                                    | RK                 |
| anan Tampil Data PNS >         | > Profile PNS                                       |                                                                                                    |                    |
| Pencari<br>NIP Bary<br>NIP Lam | ian ONIP ONama<br>u 199 02 1<br>ma Masukan NIP Lama | <ul> <li>RENNA AYU KUSUMANINGTYAS</li> <li>Instansi:<br/>Pemerintah Provinsi Jawa Tengah</li> <li>Unit Kerja:<br/>SUB BIDANG FORMASI DAN PENGEMBANGAN</li> <li>2</li> </ul> |                    |
| ata Utama Data Riwayat         | 3<br>B<br>Data Pribaol                              | Posisi & Jabatan                                                                                                    | Data Lainnya       |
| Data Pribadi                   |                                                     |                                                                                                    |                    |
| NIP Baru                       |                                                     | JALAN :                                                                                                    | IARANG JAWA TENGAH |
| RENNA AYU KUSUMANING           | TYAS                                                | Kelurahan                                                                                                    | Kecamatan          |
| Gelar Depan                    | Gelar Belakang<br>S.STP                             | -<br>Koto<br>SEMARANG                                                                                                    | - Provinsi -       |
|                                | Pengaturan Gelar                                    | Kode Pos                                                                                                    |                    |

| C 🔒 siasn-instansi.bkn.go.id/tamp            | pilanData/pns                                    |                                                                                                    | 년 숙 🖈 🗆 🎲          |
|----------------------------------------------|--------------------------------------------------|----------------------------------------------------------------------------------------------------|--------------------|
|                                              | ASN INSTANSI                                     |                                                                                                    | RK                 |
| inan Tampil Data PNS > Pro<br>pilan Data PNS | ofile PNS                                        |                                                                                                    |                    |
| Pencarian<br>NIP Baru<br>NIP Lama            | NIP O Nama      199     102     Masukan NIP Lama | RENNA AYU KUSUMANINGTYAS<br>Instansi:<br>Pemerintah Provinsi Jawa Tengah<br>Unit Kerja:<br>SUB BIDANG FORMASI DAN PENGEMBANGAN |                    |
| a Utama Data Riwayat                         | S<br>Sto Pribadi                                 | Posisi & Jabatan                                                                                                    | Data Lainnya       |
| ata Pribadi                                  |                                                  |                                                                                                    |                    |
| NIP Baru                                     |                                                  | JALAN :                                                                                                    | IARANG JAWA TENGAH |
| Nama<br>RENNA AYU KUSUMANINGTYA:             | S                                                | Kelurahan                                                                                                    | Kecamatan          |
| Gelar Depan                                  | Gelar Belakang<br>S.STP                          | -<br>Kota<br>SEMARANG                                                                                                    | - Provinsi -       |
|                                              | Pengaturan Gelar                                 | Kode Pos                                                                                                    |                    |

Masukkan NIP Baru, klik pencarian kemudian pilih Data Utama untuk cek data Pendidikan terakhir atau pilih Data Riwayat untuk data riwayat pendidikan

| Tampilan Data P                                                  |              | S                |                           |                           |                           |                                  |                                                                |
|------------------------------------------------------------------|--------------|------------------|---------------------------|---------------------------|---------------------------|----------------------------------|----------------------------------------------------------------|
| and priority of a contract                                       | PNS          |                  |                           |                           |                           |                                  |                                                                |
|                                                                  |              |                  |                           |                           |                           |                                  |                                                                |
|                                                                  | Pencarian    | • NIP () Nama    |                           | Instansi :<br>Pemerintah  | Provinsi Jawa Tengah      |                                  |                                                                |
| F int                                                            | NIP Baru     |                  | ~                         | Unit Kosia                |                           |                                  |                                                                |
| 1 Ent                                                            | NIP Lama     | Masukan NIP Lama |                           | Q BADAN PEN               | Gembangan Sumber Daya Man | IUSIA DAERAH                     |                                                                |
| Data Utama I                                                     | Data Riwayat |                  |                           |                           |                           |                                  |                                                                |
| Ø                                                                | 9            |                  |                           |                           |                           |                                  |                                                                |
|                                                                  | Data Pribac  | iî               |                           | Pos                       | isi & Jabatan             |                                  | Data Lainnya                                                   |
|                                                                  |              |                  |                           |                           |                           |                                  |                                                                |
| Data Priba                                                       | di           |                  |                           |                           |                           |                                  |                                                                |
| NIP Boru                                                         |              |                  |                           | Alamat                    |                           |                                  |                                                                |
| 1970                                                             |              |                  |                           | GEMP(                     |                           |                                  |                                                                |
| Name                                                             |              |                  |                           | Kelurahan                 |                           |                                  | Kecamatan                                                      |
| Gelar Depan                                                      |              | Gelar Belakana   |                           | -                         |                           |                                  | -                                                              |
| Dr.                                                              |              | , S.P., M.P., SP |                           | Kota                      |                           |                                  | Provinsi                                                       |
|                                                                  |              |                  |                           | WONOGIRI                  |                           |                                  | -                                                              |
|                                                                  |              | Pengaturan Gelar |                           | Pos                       |                           |                                  |                                                                |
| ode Uterroa Dett                                                 |              | lasukan NIP Lama | Atur Gelar<br>Gelar Depan |                           | Gelar Belakang            |                                  | *                                                              |
|                                                                  | u kiwayat    |                  | plib                      |                           |                           |                                  |                                                                |
|                                                                  | 2            |                  | FINIT                     | Gelar                     | Pilih                     | Gelar                            |                                                                |
|                                                                  | Data Pribaal |                  |                           | Gelar<br>Dr.              | Pilih                     | <b>Gelar</b><br>SP               | Data Lainnya                                                   |
|                                                                  | Data Pribadi |                  |                           | Gelar<br>Dr.              | Pilh                      | Gelar<br>SP<br>S.P., M.P.        | Data Lainnya                                                   |
| Data Pribadi                                                     | Data Pribad  |                  |                           | Gelar<br>Dr.              | Pilih                     | <b>Gelar</b><br>SP<br>S.P., M.P. | Data Lainnya                                                   |
| Data Pribadi                                                     | Data Pribadi |                  |                           | Gelar<br>Dr.              | Pillh                     | <b>Gelar</b><br>SP<br>S.P., M.P. | Data Lainnya                                                   |
| Data Pribadi                                                     | Dete Prioaci |                  |                           | Gelar<br>Dr.              | Pillh                     | <b>Gelar</b><br>SP<br>S.P., M.P. | Gelar                                                          |
| Data Pribadi<br>NIP Boru                                         | Data Priocal |                  |                           | Gelar<br>Dr.              | Pilh                      | <b>Gelar</b><br>SP<br>S.P., M.P. | Gelar                                                          |
| Data Pribadi<br>NIP Boru<br>19701                                | Data Pribasi |                  |                           | Gelar<br>Dr.              | Pillh                     | Gelar<br>SP<br>S.P., M.P.        | Gelar<br>Selar                                                 |
| Data Pribadi<br>NIP Boru<br>19701<br>Norno                       | Data Priocal |                  |                           | Gelar<br>Dr.              | Pilh                      | Gelar<br>SP<br>S.P., M.P.        | Selar<br>Si JAWA TENGAH                                        |
| Data Pribadi<br>NIP Baru<br>19701<br>Nama<br>ISWA                | Data Pribasi |                  |                           | Gelar<br>Dr.<br>Kelurahan | Pilh                      | Gelar<br>SP<br>S.P., M.P.        | Selar<br>Si JAWA TENGAH<br>Kecomoton                           |
| Data Pribadi<br>NIP Baru<br>19701<br>Nama<br>ISWA                | Date Priocet | Qelar Belakana   |                           | Gelar<br>Dr.              | Pilh                      | Gelar<br>SP<br>S.P., M.P.        | Gelar<br>Si JAWA TENGAH                                        |
| Data Pribadi<br>NIP Baru<br>19701<br>Nama<br>ISWA<br>Gelar Depan | Data Priocet | Øelar Belakang   |                           | Gelar<br>Dr.              | Pilh                      | Gelar<br>SP<br>S.P., M.P.        | Gelar<br>Selar<br>SI JAWA TENGAH<br>Kecamatan<br>-<br>Provinsi |

#### CARA PENGATURAN GELAR

#### Pada Profil PNS:

#### Silahkan klik Pengaturan Gelar

#### Muncul Tampilan Atur Gelar:

- pilih Gelar yang akan diterapkan
- Lalu klik simpan dan Terapkan Gelar

# CARA CEK BERKAS PENDUKUNG DAN DOWNLOAD BERKAS

### KETENTUAN PENCANTUMAN GELAR / PENINGKATAN PENDIDIKAN

✓ Format usulan berisi data inputan yang digunakan untuk pencantuman gelar pada SIASN, meliputi :

- Jenjang Pendidikan yang akan diupdate
- Program Studi yang akan diupdate
- Nama Universitas
- Tanggal Lulus
- Tanggal Ijazah
- Nomor Ijazah

- Lokasi dikeluarkan Ijazah

- Mekanisme Pencantuman Gelar, seluruh dokumen diupload pada Efile dengan ketentukan berkas maksimal 700kb, meliputi :
  - Ijazah + Transkip Nilai (untuk pencantuman Gelar)
  - Akreditas Prodi dengan masa berlaku saat pengajuan Izin Belajar/ keluar Ijazah
  - SK TB lengkap (SK Beri, SK Panjang, SK Henti)
  - Surat IB/ SKB / Surat Keterangan OPD (ijazah sebelum diangkat CPNS)
  - SK KP terakhir

- SK PNS
- SK CPNS
- SK Jabfung (jika JF)
- SKP 2 tahun

• Nama gelar beserta gelar Pendidikan

• Suket Penggunaan Gelar Akademik (Kecuali TB)

• Suket MOU izin Dikti (jika ada)

#### **BERKAS PENDUKUNG DI EFILE**

| e-File            |                                                               |    |        |                |    |             |    |                   | ⊠ 🔇          |
|-------------------|---------------------------------------------------------------|----|--------|----------------|----|-------------|----|-------------------|--------------|
| A Dashboard       | Dokumen Saya                                                  |    |        |                |    |             |    | Dashboard /       | Dokumen Saya |
| 🗅 Dokumen Saya    |                                                               |    |        |                |    |             |    |                   |              |
| 📕 Multiple Upload | Data                                                          |    |        |                |    |             |    |                   |              |
| 🗸 Validasi        | Show 10 v entries                                             |    |        |                |    |             |    | Search: pencantu  | ıman gelar   |
| 🖒 Rekap PNS <     | No III Jenis Dokumen                                          | 11 | Kođe – | † Sifat        | 11 | Status      | 11 | Verifikasi        | It           |
| 🖺 Rekap SKPD 🛛 <  |                                                               |    | 47_14  | × Tīdas traiīb |    | * Tidak Ada |    | X offic not found |              |
| 🌲 Upload Other    |                                                               |    |        |                |    |             |    |                   |              |
| 🗠 Ranking SKPD    | Showing 1 to 1 of 1 entries (filtered from 165 total entries) |    |        |                |    |             |    | Previous          | 1 Next       |

#### Data Efile : Ijazah + Transkrip untuk Pencantuman Gelar

|                   | ≣                                                             |         |                  |             |                   |                      |
|-------------------|---------------------------------------------------------------|---------|------------------|-------------|-------------------|----------------------|
| Dashboard         | Dokumen Saya                                                  |         |                  |             | Dash              | board / Dokumen Saya |
| 🗅 Dokumen Saya    |                                                               |         |                  |             |                   |                      |
| 📕 Multiple Upload | Data                                                          |         |                  |             |                   |                      |
| 🗸 Validasi        | Show 10 v entries                                             |         |                  |             | Search:           | akred                |
| 🖹 Rekap PNS 🛛 <   | No. In Ionis Dokumon                                          | It Koda | It sifet         | It Status   |                   | It                   |
| 🖺 Rekap SKPD 🛛 <  |                                                               | 47 13   | × Tidak 101ailla | X Tidak Ada | X efile sot found | 1+                   |
| 🍐 Upload Other    |                                                               |         |                  |             |                   |                      |
| 🛃 Ranking SKPD    | Showing 1 to 1 of 1 entries (filtered from 168 total entries) |         |                  |             |                   | Previous 1 Next      |
| ↓ Ranking Balai   |                                                               |         |                  |             |                   |                      |
| 🔟 Ranking Sekolah |                                                               |         |                  |             |                   |                      |

#### Data Efile : Akreditasi Program Studi

#### DOWNLOAD BERKAS PENDUKUNG DI SIMPEG

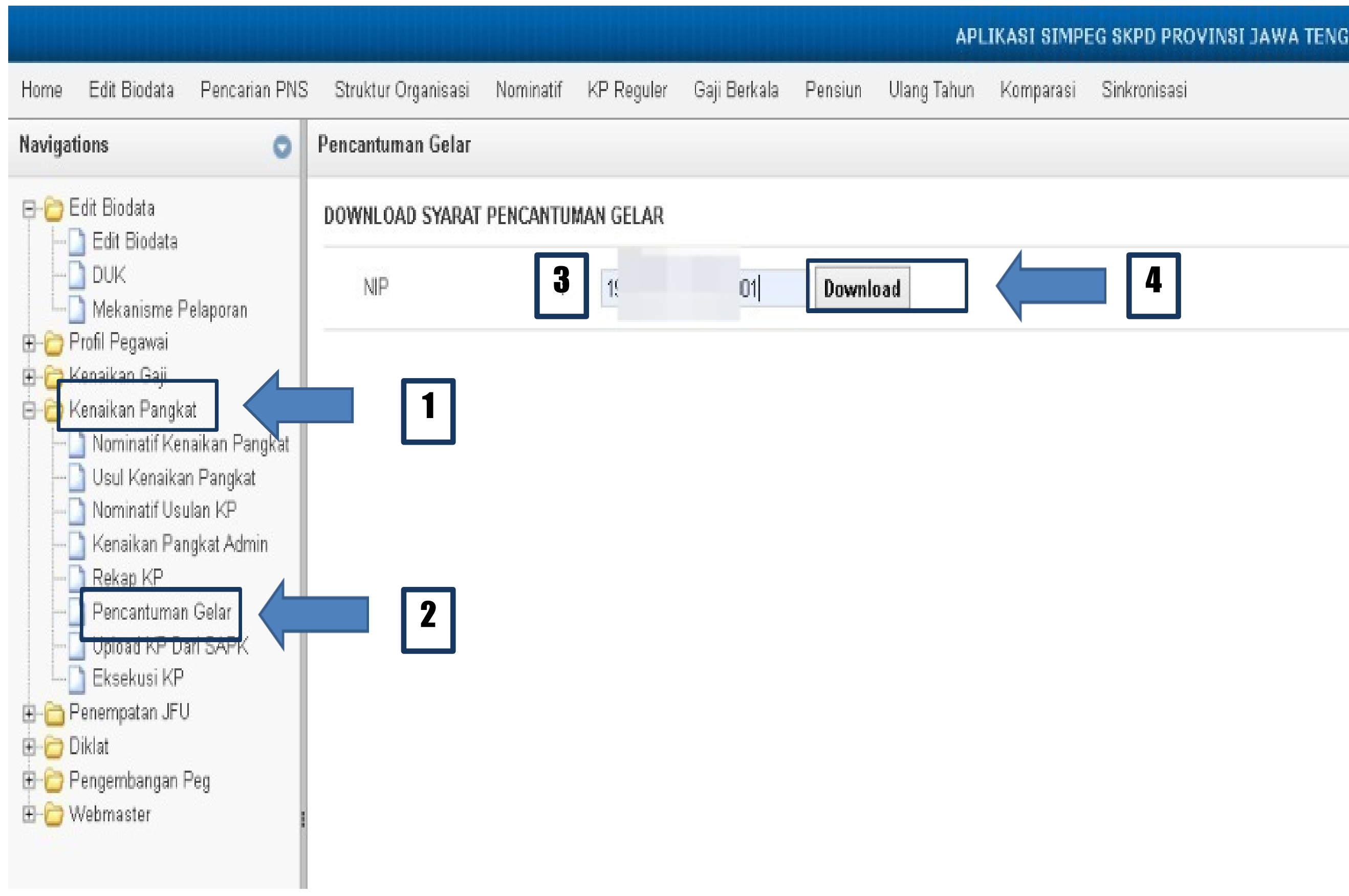

#### Log in Simpeg Lalu Pilih Menu

- Kenaikan Pangkat,
- **Pilih Pencantuman** Gelar,
- Kemudian masukan NIP yang akan diusulkan
- Lalu klik download

# CARA LAYANAN PEREMAJAAN PENCANTUMAN GELAR

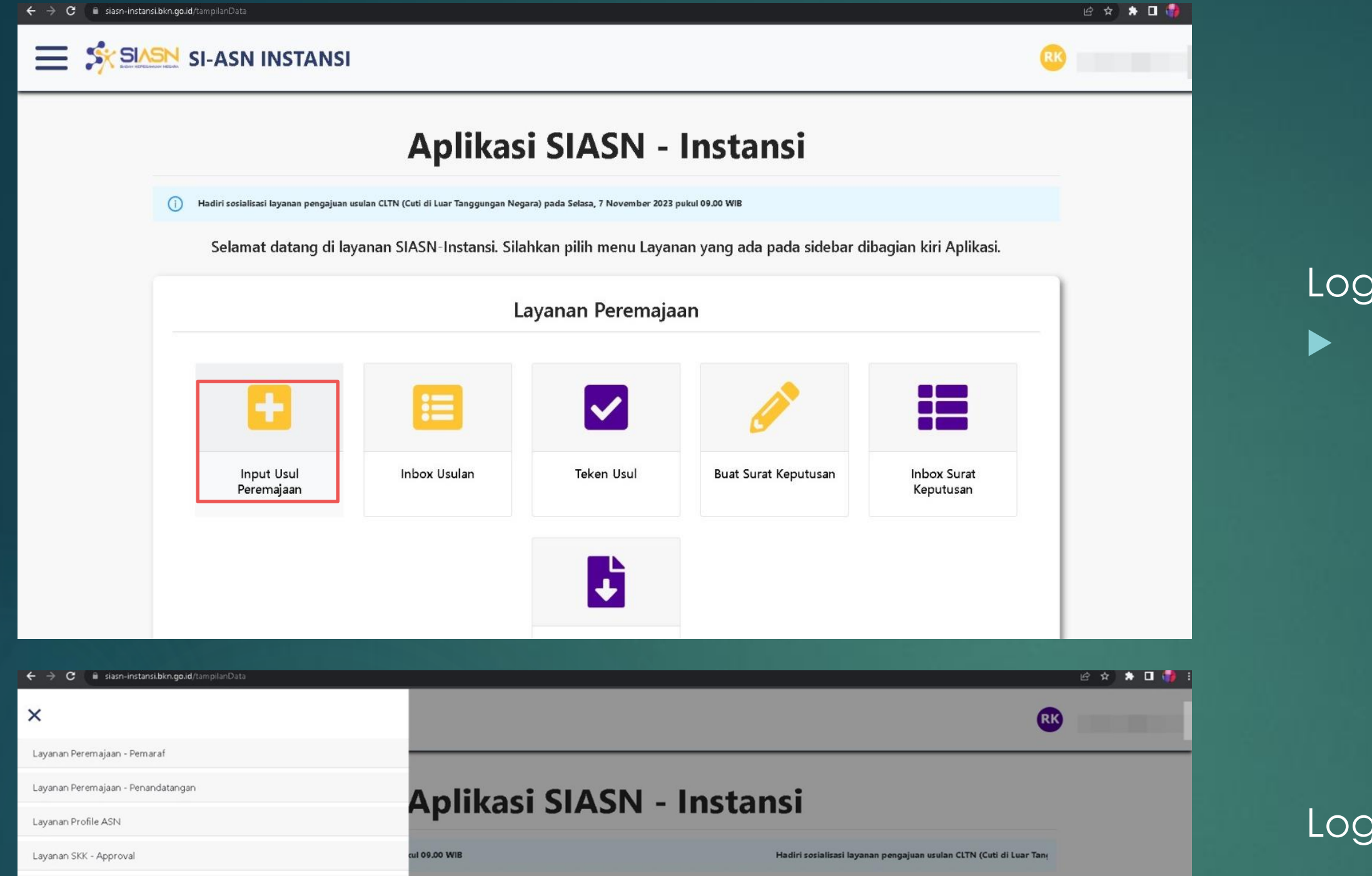

ASN-Instansi. Silahkan pilih menu Layanan yang ada pada sidebar dibagian kiri Aplikasi.

Layanan Peremajaan

÷

box Usulan

Layanan Peremajaan - Operator

Layanan Peremajaan - Approval

Layanan Peremajaan - Rekor

Layanan SKK - Operator

Input Usul Input Data JPT Non-

Inbox Usul Inbox Penetapar

Buat Surat Kepu

Inbox Surat Keputusa

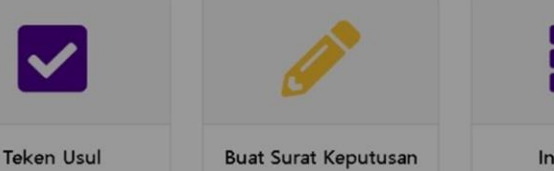

Keputusan

### Inbox Surat

Log in pada Aplikasi SIASN: pilih menu Input Usul Peremajaan

#### atau

Log in pada Aplikasi SIASN,

klik navibar pojok kiri

kemudian klik Layanan Peremajaan -Operator,

pilih Input Usul

| $\leftrightarrow \rightarrow c$ | 🔋 🗎 siasn-instansi.bkn.go.id/laya | nanPeremajaan/berkasUsulan/step- | 1?pegawai=asn |
|---------------------------------|-----------------------------------|----------------------------------|---------------|
|---------------------------------|-----------------------------------|----------------------------------|---------------|

|                       | LBERKUS                                                   |                                                            |                                     |                                          |
|-----------------------|-----------------------------------------------------------|------------------------------------------------------------|-------------------------------------|------------------------------------------|
| Cari NIP              |                                                           |                                                            |                                     |                                          |
| Langkah 1<br>Cari NIP | Langkah 2<br>Pilih Prosedur                               | Langkah 3<br>Input Detail                                  | <b>Langkah 4</b><br>Verifikasi Data | <b>Langkah 5</b><br>Simpan Berkas Usulan |
| Mencari PNS           |                                                           |                                                            |                                     |                                          |
| 1993                  |                                                           | NIP Lama                                                   |                                     |                                          |
| Cari Pegawai Re:      | set                                                       |                                                            |                                     |                                          |
| RENN                  | A AYU KUSUMANINGTYA                                       | S                                                          |                                     |                                          |
| Instansi: F           | Peme a Tengah                                             | NIP Lama: -<br>Satuan Kerja: Pemerintah Provinsi Jawa Teng | gah                                 |                                          |
|                       | ei                                                        |                                                            |                                     |                                          |
| Pilih Unit Verifika   | ator dari usulan ASN yang diajukan untuk melanjutkan pros | 05                                                         |                                     |                                          |

Masukkan NIP Baru, klik Cari Pegawai kemudian pilih unit verifikasi BADAN KEPEGAWAIAN DAERAH lalu klik berikutnya

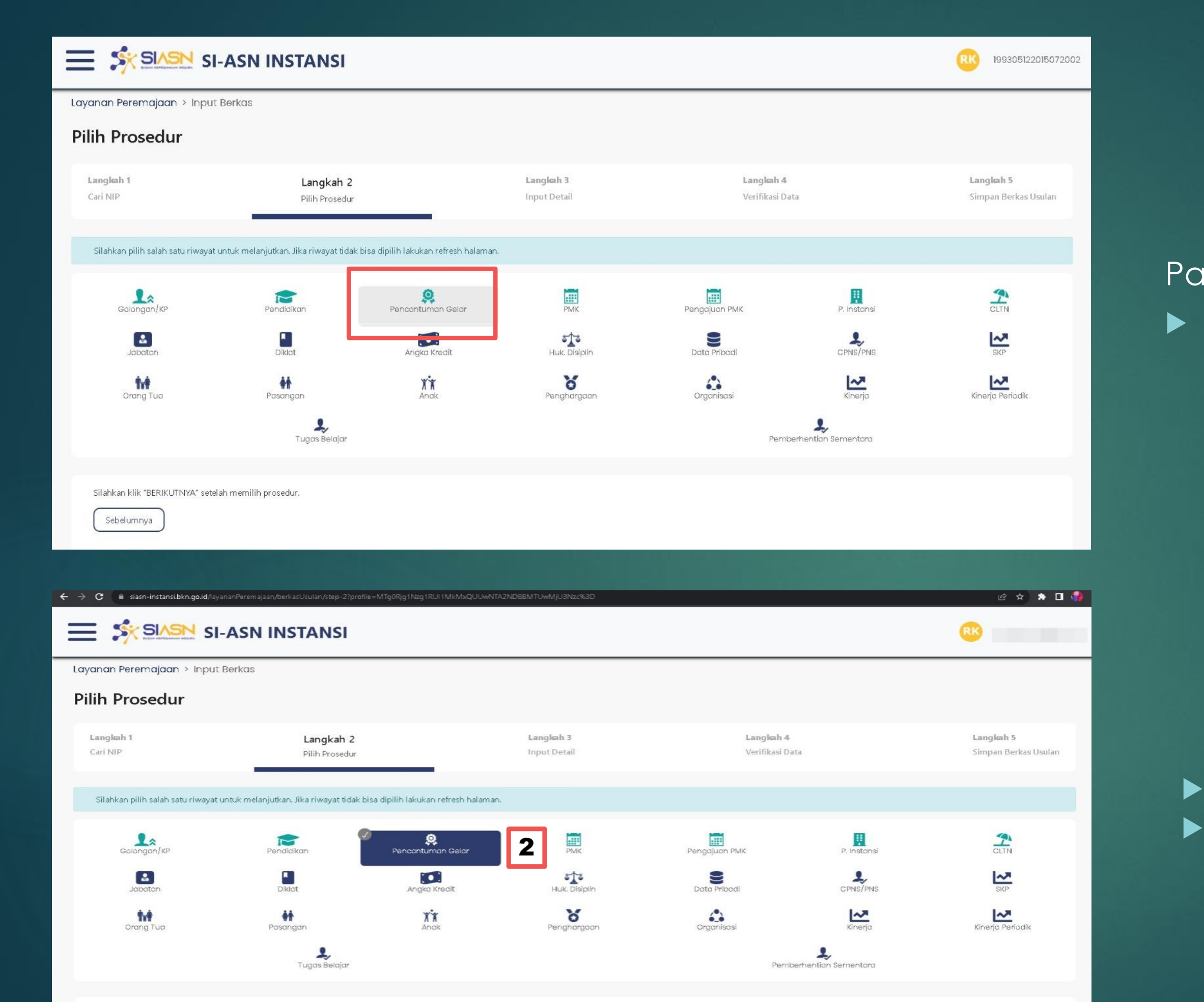

Silahkan klik "BERIKUTNYA" setelah memi Sebelumnya Berikutnya

## Pada Langkah 2:klik Menu Pencantuman Gelar

 klik berikutnya
 Lalu klik Menu Pencantuman Gelar sekali lagi

| Image: Image: Image                                                                                                    | Denng Tus Passingen     Progene Busigen     Ungene Busigen     Progene Busigen     Progene Produktion*      Progene Produktion*      Produktion*      Produktion*      Produktion*      Produktion*      Produktion*      Produktion*      Produktion*      Produktion*         Produktion*                                                                                                    | asi Kinerja Period                      | Ornanisasi                                                               | 8        |              |                         |                                          |
|----------------------------------------------------------------------------------------------------|----------------------------------------------------------------------------------------------------|-----------------------------------------|--------------------------------------------------------------------------|----------|--------------|-------------------------|------------------------------------------|
|                                                                                                    | Soft Data Deburren Pendukung   pict Endiklan* Pendiklan*   Zeima III Sarjana Muda Imaria Sekolah*   Spjoma III Nama Sekolah*   Spjoma III Nama Sekolah*   Spjoma III Nama Sekolah*   Spjoma III Imaria Sekolah*   Spjoma III Imaria Sekolah*   Spioma III Imaria Sekolah*   Spioma III Imaria Sekolah*   Spioma III </th <th>1</th> <th></th> <th>Penghar</th> <th>XX<br/>Anak</th> <th>Pasangan</th> <th>Orang Tua</th>                                                                                                    | 1                                       |                                                                          | Penghar  | XX<br>Anak   | Pasangan                | Orang Tua                                |
| bel bot Deburner Pardelkan*  Everdelkan*  Everdelkan*  Ev                                                                                                    | coh Data Dokumen Pendukung   kat Pendidikan* Pendidikan*   cith Tingkat Pendidikan* Tahun Lulus*   importali i Narma Sekolah*   kiploma ili // Sarjana Muda Narma Sekolah*   ipportali i Sarjana Muda   ipportali i Narma Sekolah*   ipportali i Narma Sekolah* <t< td=""><td>Pemberhentian Sementara</td><td></td><td></td><td></td><td>Tugas Belaja</td><td></td></t<>                                                                                                    | Pemberhentian Sementara                 |                                                                          |          |              | Tugas Belaja            |                                          |
| ent boti Dokumen Mendekang  isari Pendekang  isari Pendek                                                                                                    | bbld Dokumen Pendikkan*     kat Pendidikan*     Pendidikan*                                                                                                    |                                         |                                                                          |          |              |                         |                                          |
| par le forder le le le le le le le le le le le le le                                                                                                    | jact renalition**  Pendiakon*  Pendiakon*    Pendiakon*                                                                                                    |                                         |                                                                          |          |              | ukung                   | bah Data Dokumen Pend                    |
| Init Trigges Hendelian                                                                                                    | Pilh Tingkat Pendidikan Tohun Lulus*   Pilh Tingkat Pendidikan Nama Sekolah*   Appiona III / Sarjana Muda Nama Sekolah*   Appiona IV Selor Belakang   -2 -3/Doktor   -3/Doktor orteni Drit.   -a Jabatan Eselon I atau 2 yang membildangi Kepegawalan* Lokasi Dikeluarkannya Ijazah*   Jabatan Dicat   Jabatan Pasongan   Jabatan Pasongan   Jabata                                                                                                    |                                         | lidikan"                                                                 | P        |              |                         | kat Pendidikan*                          |
| Takin Tuging Brond Akin<br>Pakin Tuging Brond Akin<br>Spione Mi Kuda<br>Spione Mi Kuda<br>Spione Mi Ku | Pilih Tingkat Pendidikan                                                                                                    |                                         |                                                                          | ••       |              |                         |                                          |
| Applore all US signers Muda   Splore all US signers Muda   Splore all US                                                                                                    | Angeon all Visional II   Apploma III/Sarjana Muda   Apploma IIV/Sarjana Muda   Apploma IIV/Sarjana Muda   Apploma IIV/Sarjana Muda   Apploma IIV/Sarjana Muda   Apploma IIV/Sarjana Muda   Apploma IIV/Sarjana Muda   Apploma IIV/Sarjana Muda   Apploma IIV/Sarjana Muda   Apploma IIV/Sarjana Muda   Apploma IIV/Sarjana Muda   Applot Intellic Ors.     Angeo Kredit        Angeo Kredit        Angeo Kredit        Angeo Kredit        Angeo Kredit           Angeo Kredit              Angeo Kredit        Angeo Kredit                 Angeo Kredit                     Angeo Kredit               Angeo Kredit           Angeo Kredit                                                             <                                                                                                    |                                         | in Lulus*                                                                | T        |              |                         | Pilih Tingkat Pendidikan                 |
| Ighoma III signer all signer all                                                                                                    | Aploma II Nama Sekolah*   Aploma II Celor Belakang   -2 -3/Doktor   -3/Doktor peteh: Dri:   -3/Doktor                                                                                                    |                                         |                                                                          |          |              |                         | ·                                        |
| han han bage is here and<br>han han han han han han han han han han                                                                                                    | Apolina in Saljala koda<br>pipolina i Valjala koda<br>pipolina i Valjala koda<br>pipolina koda<br>pipolina i Valjala koda<br>pipolina koda<br>pipolina koda<br>pipoli |                                         | a Sekolah*                                                               | A        |              |                         | viploma II<br>Viploma III (Sariana Muda  |
| Insertion of the set of the set                                                                                                    | produktive<br>-2<br>-3/Doktor<br>-3/Doktor<br>                                                                                                    |                                         |                                                                          |          |              |                         | piploma IV                               |
| 2                                                                                                    | -2<br>-3/Doktor -3/Doktor -                                                                                                    |                                         | Relationa                                                                |          |              |                         | -1/Sarjana                               |
| a) Doktor<br>a Jabatan Eselon I atau 2 yang membidangi Kepegawalan*<br>Lakal Dikekurikan nya Jazah*                                                                                                    | 3/Doktor       protet Dr.       "Harys input Gelar yang di unikan saja. Contol:"         na Jabatan Eselon I atau 2 yang membidangi Kepegawaian*       Lokasi Dikeluarkannya ijazah*         mpan       Intel       Angeo Kradit       Huic Dispin       Dete Phod         jabatan       Diket       Angeo Kradit       Huic Dispin       Dete Phod         jabatan       Diket       Angeo Kradit       Huic Dispin       Dete Phod         jabatan       Diket       Angeo Kradit       Huic Dispin       Dete Phod         jabatan       Diket       Angeo Kradit       Huic Dispin       Dete Phod         jabatan       Diket       Angeo Kradit       Huic Dispin       Dete Phod         jabatan       Pasangan       Xindk       Pengnargaan       Organisasi         jabatan       Dokumen Pendukung       S-2 ADMINISTRASI PUBLIK       S-2 ADMINISTRASI PUBLIK       Intelstrasi nyelitik                                                                                                    |                                         | Belakang                                                                 | 1        |              |                         | -2                                       |
| na Jabatan Eselon I atau 2 yang membidangi kepegawalan*<br>Jabatan Selon I atau 2 yang membidangi kepegawalan*<br>Jabatan Bikeluarkannya ijazah*<br>Jabatan Dirat Angka Kesik Huk Disjain Data Pribadi Drief Pris<br>Jabatan Dirat Angka Kesik Huk Disjain Data Pribadi Drief Pris<br>Jabatan Bikeluarkannya ijazah*<br>Pengangaan Dista Pribadi Deter Pris<br>Jabatan Dirat Angka Kesik Huk Disjain Data Pribadi Diref Pris<br>Jabatan Dirat Angka Kesik Huk Disjain Data Pribadi Diref Pris<br>Jabatan Dirat Angka Kesik Penghangaan Dista Pribadi Diref Pris<br>Kesi Pendidikan*<br>Pendidikan*<br>Sa Abata Dikeluarkan ijazah*<br>Jabatan Direkuman Pendukung<br>Kesi Pendidikan*<br>Sa Abata Direkuman Pendukung                                                                                                    | na Jabatan Eselon I atau 2 yang membidangi Kepegawaian*  Lokasi Dikeluarkannya ijazah*  Lokasi Dikeluarkannya ijazah*  Lokas                                                                                                    | ah: M.Si                                | a input Gelar vanp di usukan sala. Contoh: M Si                          |          |              | ntoh: Drs.              | -3/Doktor                                |
| Jabotani resolutiva yang mendulang mepeganakan     Ekkad bakekana nya gata       Jabotan     Dicat     Angka Kredit     Huk Dispin     Data Mibadi     CPHE/FHE     Bage       Jabotan     Dicat     Angka Kredit     Huk Dispin     Data Mibadi     CPHE/FHE     Bage       Jabotan     Pagengeri     Angka Kredit     Huk Dispin     Data Mibadi     CPHE/FHE     Bage       Jabotan     Pagengeri     Angka Kredit     Huk Dispin     Data Mibadi     CPHE/FHE     Bage       Jabotan     Pagengeri     Angka Kredit     Penginargaori     CPganisadi     Kinerja     Kinerja Periodik       Tugos Beldor     Funda Kredit     Pendidikan*     Pendidikan*     Pendidikan*     Es-2 ADMINISTRASI PUBLIK     Es-2 ADMINISTRASI PUBLIK       Imm/ ywy     Imm/ ywa     Imm/ Japaki Kinistrasi publik     Imm/ Japaki Kinistrasi publik     Imm/ Japaki Kinistrasi publik     Imm/ Japaki Kinistrasi publik                                                                                                    | npan<br>Jabatan Dikat: Angka Kredit. Huk Dispin Data Pribad<br>Orang Tua Pasangan Anak Penginargaan Organisasi<br>Tugas Belajar<br>Pasangan Pendidikan*<br>Pendidikan*<br>Pendidikan*<br>S-2 ADMINISTRASI PUBLIK<br>ggal Dikeluarkan Ijazah*                                                                                                    |                                         | si Dikoluarkannya Jiazah®                                                |          | an           | ana mombidanai Konogawa |                                          |
| npan<br>Jean Dicat Angree Kredit Huik Disipin Data Pribadi CPNE Per<br>Pasangan Anak Penghangaan Organisasi Kenerja Kinerja Kinerja Periodik<br>Tugas Selejar Pendidikan<br>kat Pendidikan<br>Tugas Selejar Pendidikan<br>Se 2 ADMINISTRASI PUBLIK<br>Series Publik                                                                                                    | ngen<br>Jubatan Dileat Angea Kredit Huic Disiplin Data Pribad<br>Orang Tua Pasangan Anak Pengnargaan Organisasi<br>Tugas Belajar<br>kat Pendidikan*<br>edministrasi publik<br>ggal Dikeluarkan Ijazah*                                                                                                    |                                         | si Dikeluarkan nya nazari                                                |          |              | ang membidangi kepegawa |                                          |
| Instant         Dicat         Angua feradit         Huik Disipih         Data Pribadi         CPRS/PHS         Ber           Jabatan         Dicat         Pasangan         Anak         Penghargaan         Organisasi         Marga         Marga <th>mpan<br/>Jabatan Dikat Angka Kredit Huk Disipin Deta Pribad<br/>Orang Tua Pasangan Anak Pengnargaan Organisasi<br/>Tugas Belajar</th> <th></th> <th></th> <th></th> <th></th> <th></th> <th></th>                                                                                                    | mpan<br>Jabatan Dikat Angka Kredit Huk Disipin Deta Pribad<br>Orang Tua Pasangan Anak Pengnargaan Organisasi<br>Tugas Belajar                                                                                                    |                                         |                                                                          |          |              |                         |                                          |
| Drang Tua Pasangan     Pasangan     Anak     Penghargaan        Penghargaan     Penghargaan     Pendidikan     Pendidikan     Pendidik                                                                                                    | Orang Tua Pasangan   Pasangan Anak   Penghargaan   Organisasi     Tugas Belajar     bah Data   Dokumen Pendukung   gkat Pendidikan*   2   2   S-2 ADMINISTRASI PUBLIK   administrasi publik                                                                                                    | padi CPNS/PNS SKP                       | Data Pribadi                                                             | Huk. Dis | Angka Kredit | Dikiat                  | مته<br>Jabatan                           |
| Tugas Beiojar     Dokumen Pendukung     kat Pendidikan*      2   2   3   2   3   3   3   3   3   3   3   3   3   3   3   3   4   4   4   5   4   5   4   5   4   5   5   4   5   5   4   5   4   5   5   4   5   4   5   5   4   5   5   5   5   4   5   5   5   5   5   5   5   6   6   6   7   7   7   7   7   7   7   7   7   7   7   7   7   7   7   7   7   7   7   7   7   7   7   7   7   7   7   7    7   7                                                                                                    | bah Data Dokumen Pendukung<br>kat Pendidikan* Pendidikan* S-2 ADMINISTRASI PUBLIK<br>ggal Dikeluarkan tjazah* S-2 ADMINISTRASI PUBLIK                                                                                                    | asl Kinerja Kinerja Perio               | n Organisasi                                                             | Penghan  | XX<br>Anak   | Pasangan                | Orang Tua                                |
| bah Data Dokumen Pendukung   kat Pendidikan* Pendidikan*   2        <                                                                                                    | Dah Data Dokumen Pendukung   kat Pendidikan* Pendidikan*   ! S-2 ADMINISTRASI PUBLIK   ggal Dikeluarkan Ijazah* sedministrasi publik                                                                                                    | Pemberhentian Sementara                 |                                                                          |          |              | Lugas Belaja            |                                          |
| Ikat Pendidikan*     Pendidikan*     S-2 ADMINISTRASI PUBLIK     ggal Dikeluarkan Ijazah*     Imm/yyyy     Imm/gistrasi publik     Magister ILMU ADMINIStrasi PUBLIK                                                                                                    | ikat Pendidikan*  Pendidikan*  S-2 ADMINISTRASI PUBLIK  ggal Dikeluarkan Ijazah*                                                                                                    |                                         |                                                                          |          |              | ukuna                   | bah Data Dokumen Pend                    |
| S-2 ADMINISTRASI PUBLIK  S-2 ADMINISTRASI PUBLIK  administrasi publik  L MORE COMMUNISTRASI PUBLIK  MAGISTER ILMU ADMINISTRASI PUBLIK                                                                                                    | ggal Dikeluarkan Ijazah* S-2 ADMINISTRASI PUBLIK                                                                                                    |                                         | didikan*                                                                 | F        |              |                         | kat Pendidikan*                          |
| administrasi publik administrasi publik administrasi publik administrasi publik administrasi publik administrasi publik administrasi publik administrasi publik administrasi publik                                                                                                    | ggal Dikeluarkan Ijazah*                                                                                                    |                                         | ADMINISTRASI PUBLIK                                                      | ~ ~      |              |                         | 2                                        |
| /mm/yyyy                                                                                                    | addition and a public                                                                                                    |                                         | idministrasi publik                                                      |          |              |                         | ggal Dikeluarkan Ijazah*                 |
| MAGISTER ILMU ADMINISTRASI BIDANG MINAT ADMINISTRASI PUBLIK                                                                                                    | /mm/уууу 🗖 🖉 столько солосто.                                                                                                    |                                         |                                                                          |          |              |                         | /mm/yyyy                                 |
| s-2 MAGISTER ADMINISTRASI PUBLIK                                                                                                    | nor Ijazah* S-2 MAGISTER ILMU ADMINISTRASI BIDA S-2 MAGISTER ADMINISTRASI PUBLI                                                                                                    | IDANG MINAT ADMINISTRASI PUBLIK<br>BLIK | IAGISTER ILMU ADMINISTRASI BIDANG MIN<br>-2 MAGISTER ADMINISTRASI PUBLIK |          |              |                         | nor Ijazah*                              |
| S-2 ADMINISTRASI PUBLIK KONSENTRASI KEBIJAKAN PUBLIK                                                                                                    | S-2 ADMINISTRASI PUBLIK KONSENT                                                                                                    | NTRASI KEBIJAKAN PUBLIK                 | -2 ADMINISTRASI PUBLIK KONSENTRASI KEI                                   |          |              |                         |                                          |
| s-2 ADMINISTRASI PUBLIK                                                                                                    |                                                                                                    |                                         | -2 ADMINISTRASI PUBLIK                                                   |          |              |                         | ar Depan                                 |
|                                                                                                    | ar Depan S-2 ADMINISTRASI PUBLIK                                                                                                    |                                         | -2 ILMU ADMINISTRASI PUBLIK                                              | 1        |              |                         |                                          |
| S-2 ILMU ADMINISTRASI PUBLIK                                                                                                    | ar Depan S-2 ADMINISTRASI PUBLIK<br>S-2 ILMU ADMINISTRASI PUBLIK                                                                                                    |                                         | -2 MAGISTER ADMINISTRASI PUBLIK (M.AP)                                   |          |              | ntoh: Drs.              | ya input Gelar yang di usulkan saja. Cor |
| s-2 ILMU ADMINISTRASI PUBLIK S-2 MAGISTER ADMINISTRASI PUBLIK (M.AP)                                                                                                    | ar Depan       S-2 ADMINISTRASI PUBLIK         s-2 ILMU ADMINISTRASI PUBLIK         s-2 ILMU ADMINISTRASI PUBLIK         s-2 MAGISTER ADMINISTRASI PUBLIK                                                                                                    | slik (M.AP)                             |                                                                          |          |              |                         |                                          |

#### Pada data tingkat Pendidikan:

 Silahkan pilih sesuai jenjang Pendidikan yang akan diperbarui

#### Pada data Pendidikan, pilih prodi sesuai ketentuan sbb :

- Pilih Nama Prodi sesuai di ijazah bukan nama gelar
- Pilih Nama Prodi lengkap dengan konsentrasi Prodi cek pada ijazah/ Transkip Nilai (bila ada)

| ingkat Pendidikan <sup>®</sup>                                                                                                    |     | Pendidikan*                                           |     |
|----------------------------------------------------------------------------------------------------|-----|-------------------------------------------------------|-----|
| S-2                                                                                                    | ~ ~ | S-2 ADMINISTRASI PUBLIK                               | ~ ~ |
| Tanggal Dikeluarkan Ijazah*                                                                                                    |     | Tahun Lulus*                                          |     |
| 05/10/2023                                                                                                    |     | 2023                                                  | ~   |
| Nomor Ijazah®                                                                                                    |     | Nama Sekolah*                                         |     |
| 631012023000277                                                                                                    | ~   | UNIVERSITAS 17 AGUSTUS 1945 SEMARANG                  | ~   |
| Gelar Depan                                                                                                    |     | Gelar Belakang                                        |     |
|                                                                                                    |     | M.A.P                                                 | ~   |
| 'Hanya input Gelar yang di usulkan saja. Contoh: Drs.                                                                                                    |     | *Hanya input Gelar yang di usulkan saja. Contoh: M.Si |     |
| Nama Jabatan Eselon 1 atau 2 yang membidangi Kepegawaian*                                                                                                    |     | Lokasi Dikeluarkannya liazah*                         |     |
|                                                                                                    |     |                                                       |     |
| KEPALA BADAN KEPEGAWAIAN DAERAH                                                                                                    | ~   | SEMARANG - JAWA TENGAH                                | ~ ~ |
| KEPALA BADAN KEPEGAWAIAN DAERAH         Simpan         Silahkan klik "BERIKUTNYA" setelah semua data selesai ditambahkan.         Sebelumnya         Berikutnya | ~   | SEMARANG - JAWA TENGAH                                | ✓ ✓ |

#### **KETENTUAN PENGISIAN DATA:**

- 1. Pada data Tanggal dikeluarkan ijazah, Tahun Lulus, Nomor Ijazah, Nama Sekolah, Gelar Depan (bila ada), Gelar Belakang (bila ada), Lokasi dikeluarkan Ijazah : **Wajib sesuai data di Ijazah**
- 2. Khusus data Gelar Pendidikan : setelah gelar tidak perlu diberi tanda titik atau koma
- 3. Pada kolom Nama Jabatan Eselon 1 atau 2 yang membidangi Kepegawaian : wajib diisi KEPALA BADAN KEPEGAWAIAN DAERAH

lama Sekolah, Gelar Depan (bila ada), **a di Ijazah itik atau koma** Degawaian : **wajib diisi KEPALA BADAN** 

| <b>L</b><br>Tugas Belajar                            |                                      |
|------------------------------------------------------|--------------------------------------|
| Ubah Data Dokumen Pendukung                          |                                      |
| Dokumen Ijazah*                                      | Dokumen Transkrip Nilai*             |
| Cr<br>Browse file                                    |                                      |
| Dokumen Tugas Belajar/ Surat Pengganti Ijin Belajar* | Dokumen Sertifikat Akreditasi Jurusa |
| Drop your files here<br>Or<br>Browse file            |                                      |
| Dokumen Kenaikan Pangkat Terakhir*                   | Dokumen SK CPNS*                     |
| Cr<br>Browse file                                    |                                      |

#### **KETENTUAN UPLOAD DOKUMEN PENDUKUNG:**

- Cara upload dengan cara Drop your files here atau Browse file;
- File wajib asli berwarna dengan ukuran maksimal 700kb 2.
- Berkas Wajib : Ijazah, Transkip Nilai, Ijin belajar/ Tugas belajar lengkap, Akreditasi Jurusan, 3. SK KP terakhir, SK CPNS, SK PNS, SK JF (bagi jabatan Fungsional), SKP
- Berkas Mou Izin Dikti : bila ada 4.

| -             |           |
|---------------|-----------|
| Pemberhentian | Sementara |

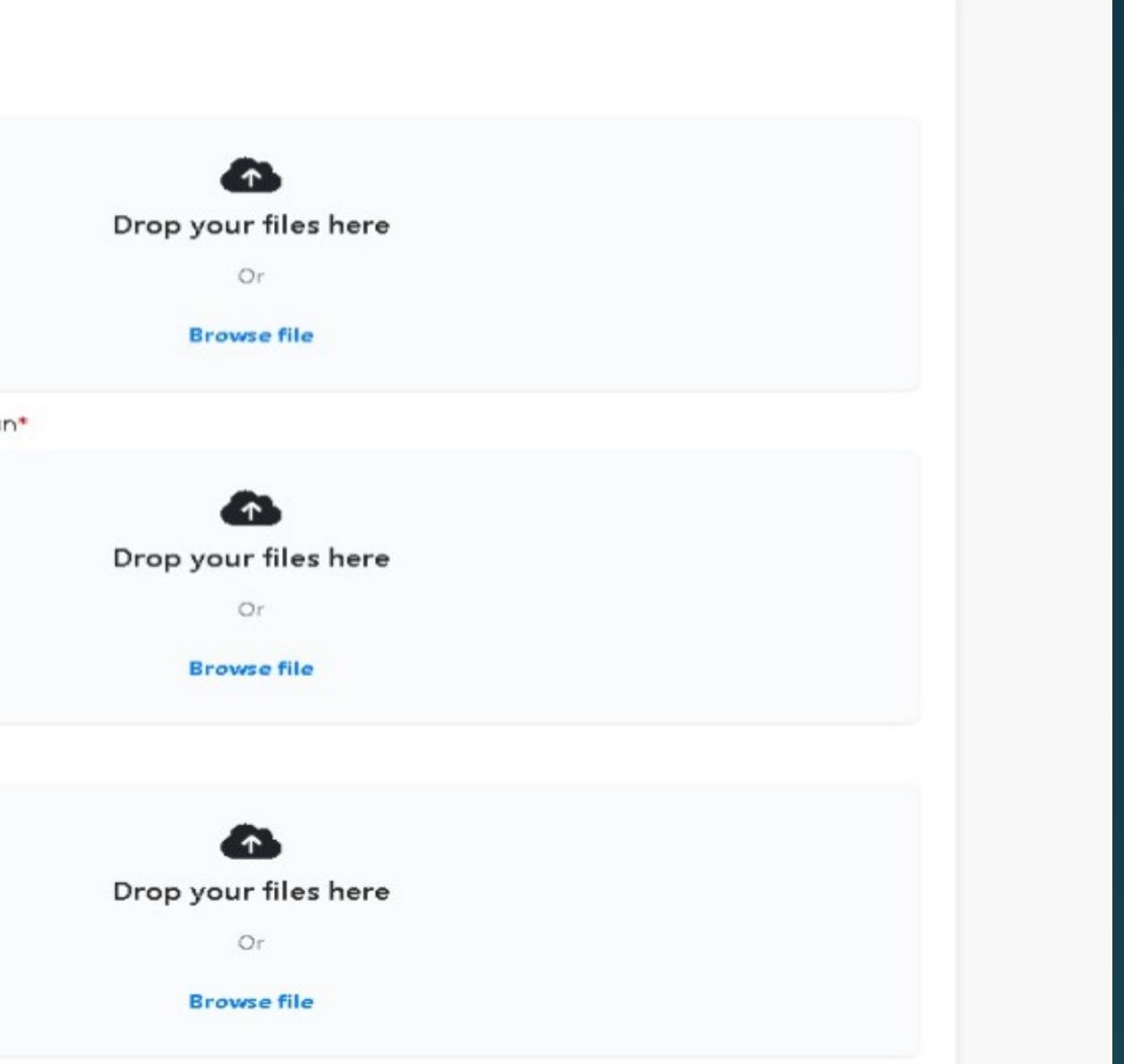

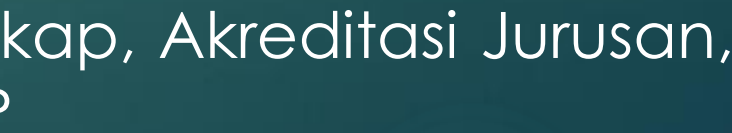

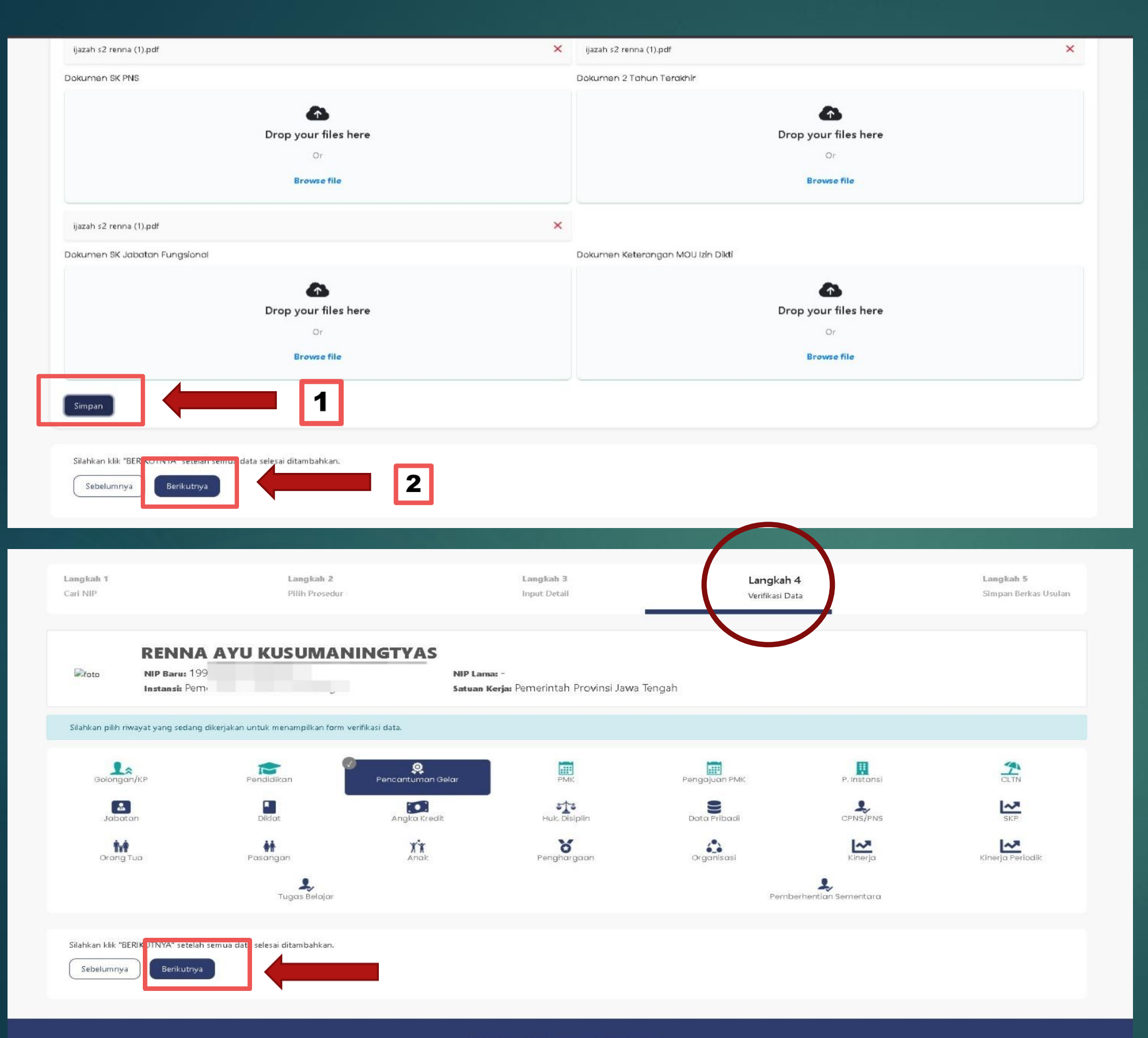

# klik Simpankemudian klik Berikutnya

Pada Langkah 4:klik berikutnya

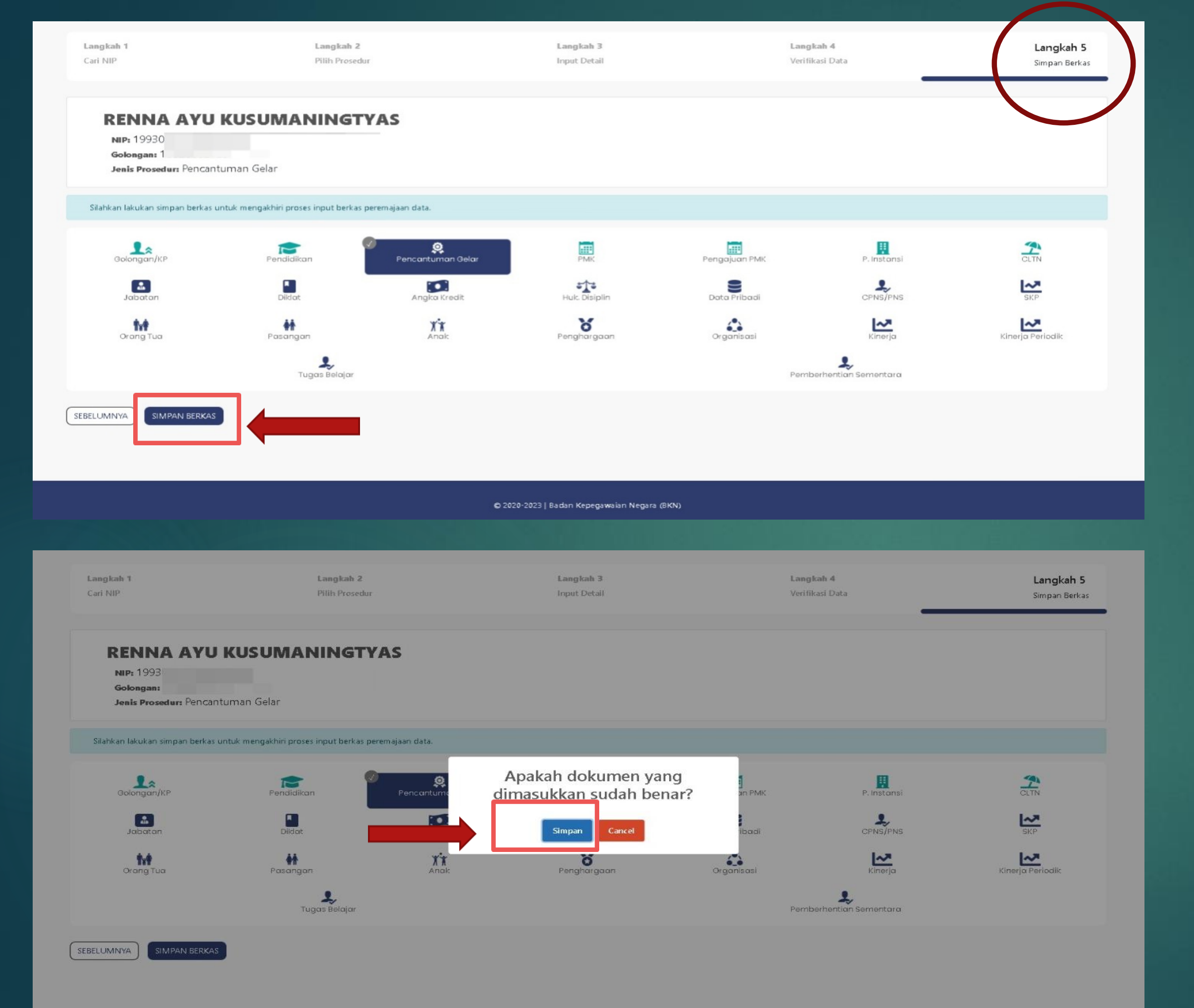

# Pada Langkah 5:klik Simpan Berkas

Selanjutnya klik Simpan

# CARA LAYANAN PEREMAJAAN PENDIDIKAN

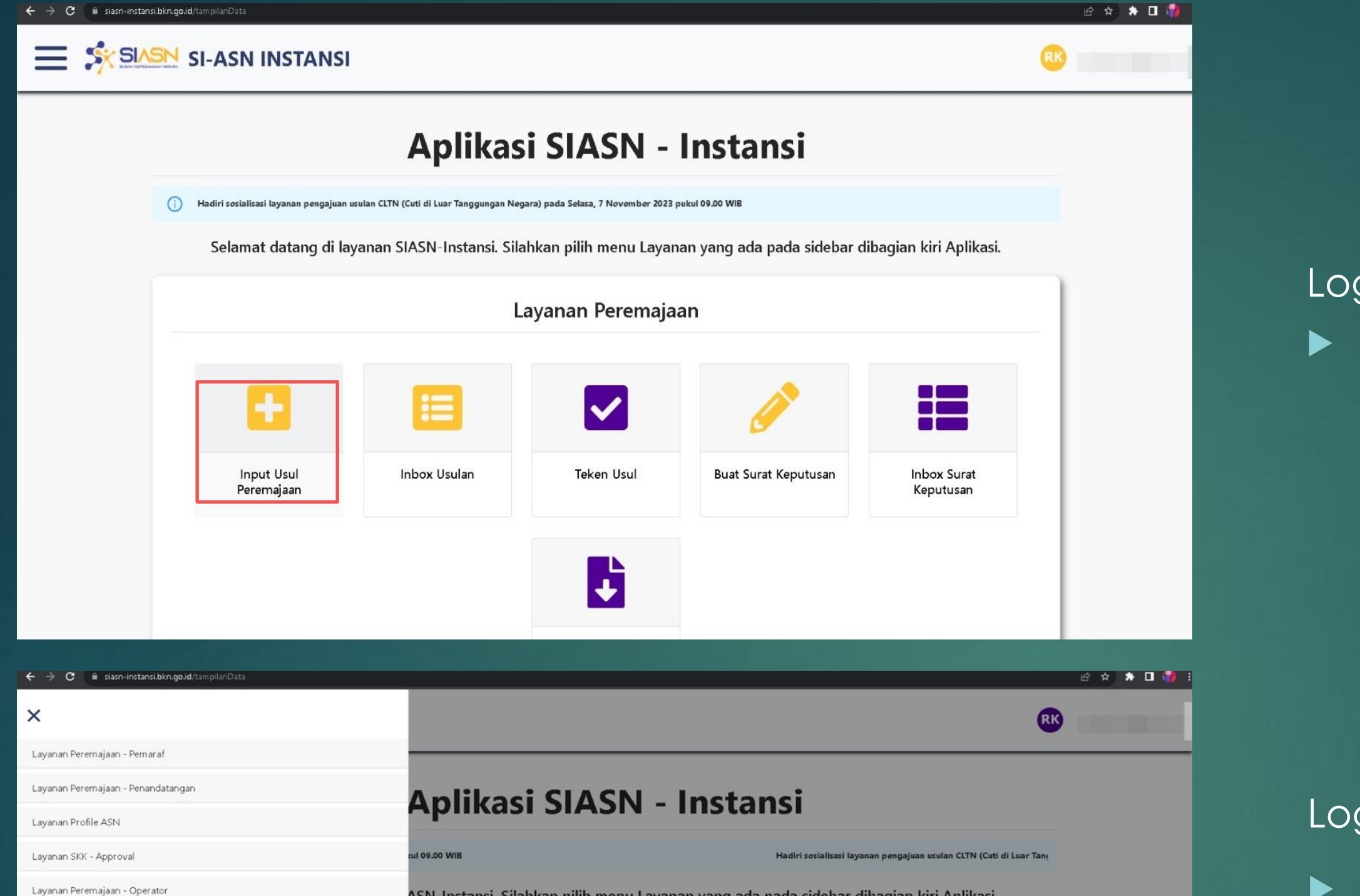

ASN-Instansi. Silahkan pilih menu Layanan yang ada pada sidebar dibagian kiri Aplikasi.

Buat Surat Keputusan

Inbox Surat Keputusan

Layanan Peremajaan

 $\checkmark$ 

Teken Usul

÷

box Usulan

Input Usul Input Data JPT Non-

Inbox Usul Inbox Penetapar

Buat Surat Kepu

Inbox Surat Keputusa

Layanan Peremajaan - Approval

Layanan Peremajaan - Rekor

Layanan SKK - Operator

Log in pada Aplikasi SIASN, Pilih menu Input Usul Peremajaan

#### atau

Log in pada Aplikasi SIASN,

klik navibar pojok kiri

kemudian klik Layanan Peremajaan -Operator,

pilih Input Usul

| $\leftrightarrow \rightarrow c$ | 🔋 🗎 siasn-instansi.bkn.go.id/laya | nanPeremajaan/berkasUsulan/step- | 1?pegawai=asn |
|---------------------------------|-----------------------------------|----------------------------------|---------------|
|---------------------------------|-----------------------------------|----------------------------------|---------------|

|                       | - San Agrin - Press Coll.                                      |                                             |                                     |                                          |
|-----------------------|----------------------------------------------------------------|---------------------------------------------|-------------------------------------|------------------------------------------|
| Cari NIP              |                                                                |                                             |                                     |                                          |
| Langkah 1<br>Cari NIP | Langkah 2<br>Pilih Prosedur                                    | Langkah 3<br>Input Detail                   | <b>Langkah 4</b><br>Verifikasi Data | <b>Langkah 5</b><br>Simpan Berkas Usulan |
| Mencari PNS           |                                                                |                                             |                                     |                                          |
| 1993                  |                                                                | NIP Lama                                    |                                     |                                          |
| Cari Pegawai Res      | set                                                            |                                             |                                     |                                          |
| RENN                  | IA AYU KUSUMANINGTYA                                           | S                                           |                                     |                                          |
| Instansi: P           | Perne a Tengah                                                 | Satuan Kerja: Pemerintah Provinsi Jawa Teng | gah                                 |                                          |
|                       |                                                                |                                             |                                     |                                          |
| Pilih Unit Verifikas  | SÎ<br>tor dari usulan ASN yang dibiykan untuk melaniytkan orog | 05                                          |                                     |                                          |

Masukkan NIP Baru, klik Cari Pegawai kemudian pilih unit verifikasi BADAN KEPEGAWAIAN DAERAH lalu klik berikutnya

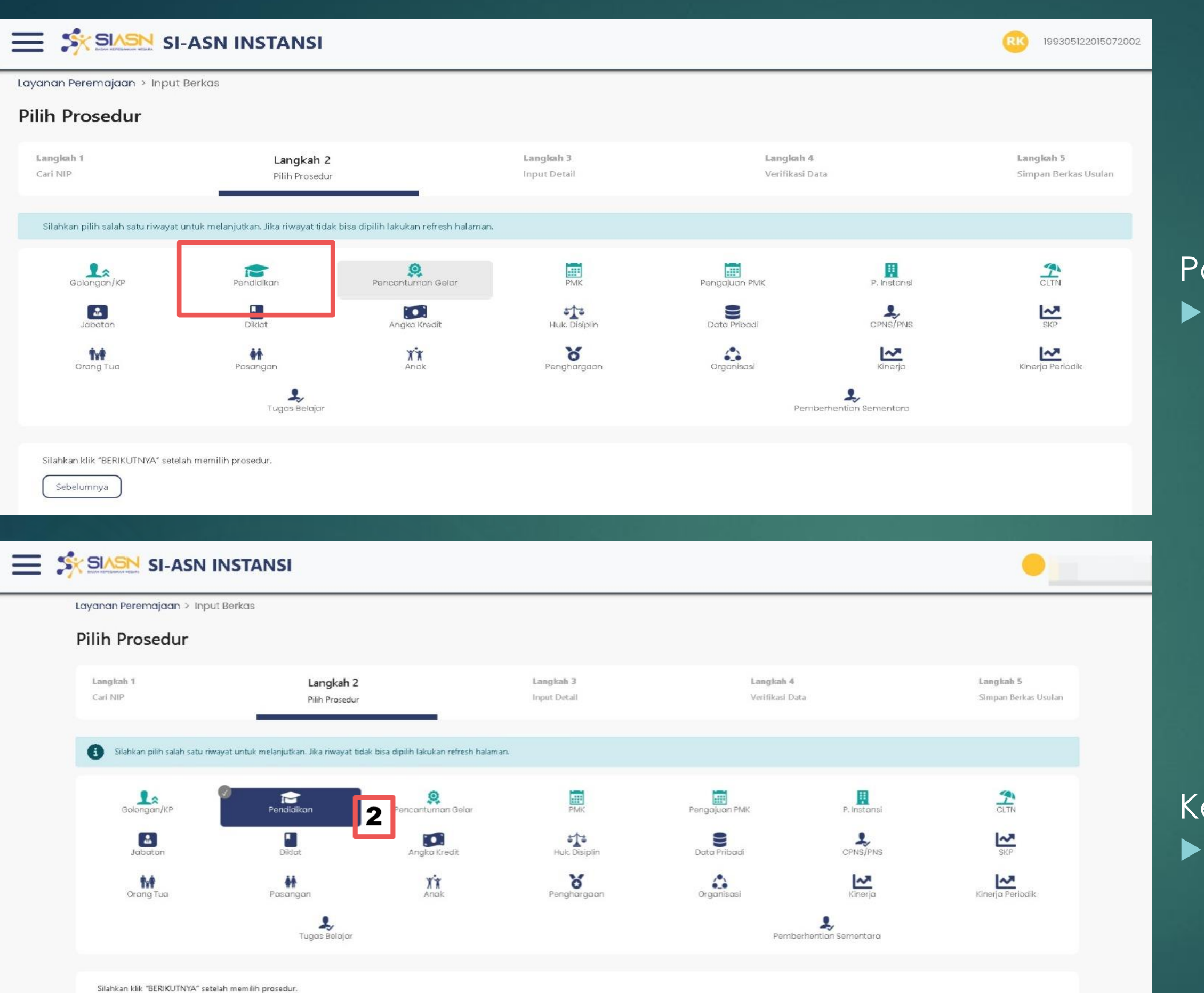

Sebelumnya Berikutnya 1

#### Pada Langkah 2 : klik Menu Pendidikan

Kemudian klik berikutnya lalu klik Menu Pendidikan sekali lagi

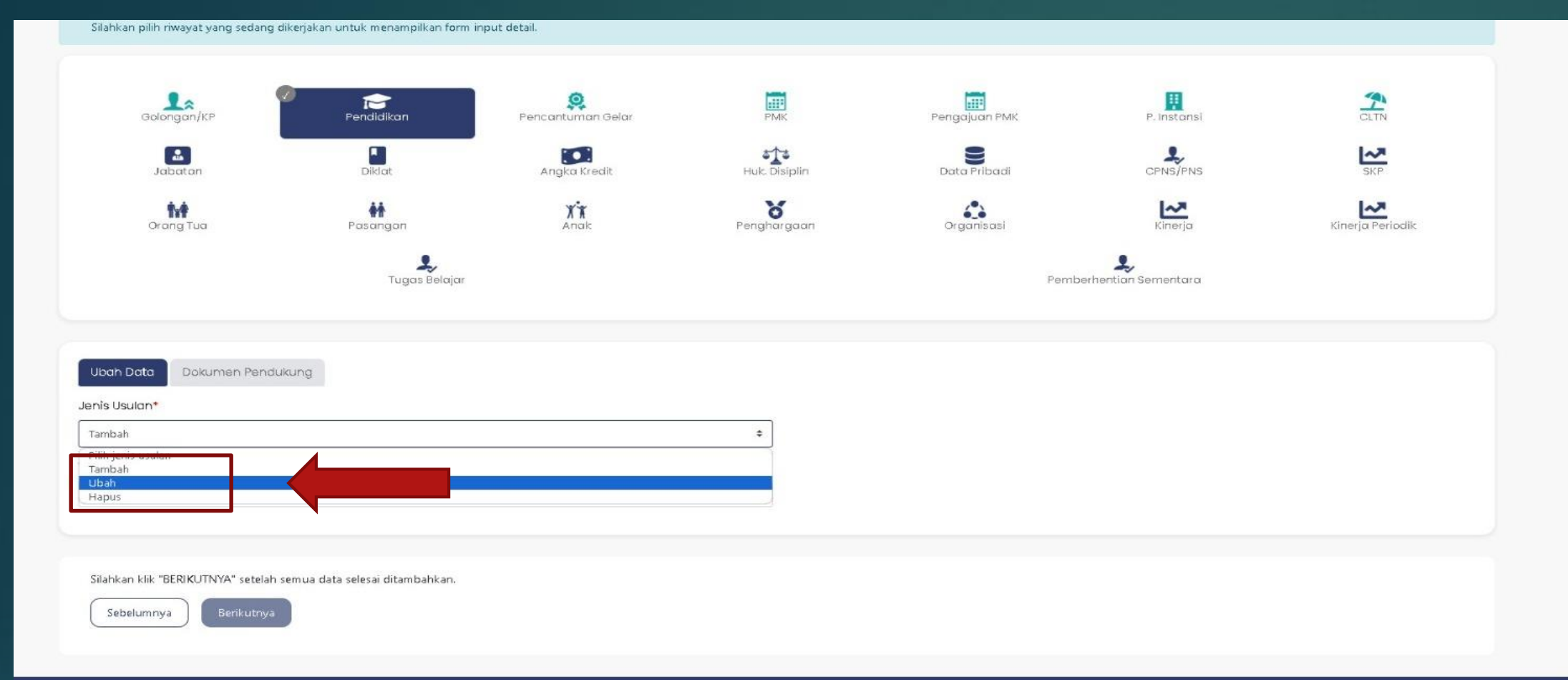

#### 🕲 2020-2023 | Badan Kepegawaian Negara (BKN)

| _                                                                                                    | Pendidikan           | 🗢 Tanggal Dikeluarkan Ijazan |   | n Lulus 🗢 Nomor ijazan 🗢                                                                                                    | Nama Sekolah | ⇒ Gelar Depan | ⇒ Gelar Belakang |
|----------------------------------------------------------------------------------------------------|----------------------|------------------------------|---|----------------------------------------------------------------------------------------------------|--------------|---------------|------------------|
| <ul> <li>Diploma IV</li> </ul>                                                                                                    | NAN DAN PEMBERDAYAAN | L.                           |   | -                                                                                                    |              |               | S.STP            |
| O SLTA                                                                                                    | SMAIPS               |                              |   | Dn-03 Ma0003424                                                                                                    | SMAN         |               | -                |
| O SLTP                                                                                                    | SLTP                 |                              |   | DN-03 DI 0397743                                                                                                    | SMP N        | -             | (*)              |
| O Sekolah Dasar                                                                                                    | SEKOLAH DASAR        |                              |   | DN-03Dd 0581609                                                                                                    | SD PL        | 1             |                  |
| Menampilkan 5 🜩 dari 4 e                                                                                                    | entri                |                              |   |                                                                                                    |              |               | « < <b>0</b> > : |
| Ubah Data Dokumen J                                                                                                    | Pendukung            |                              |   |                                                                                                    |              |               |                  |
| tenis the damp                                                                                                    | 9                    |                              |   |                                                                                                    |              |               |                  |
| <b>Jenis Usulan*</b><br>Ubah                                                                                                    |                      |                              | • | ]                                                                                                    |              |               |                  |
| Jenis Usulan*<br>Ubah<br>Tingkat Pendidikan*                                                                                                    |                      |                              | ٠ | Pendidikan*                                                                                                    |              |               |                  |
| Jenis Usulan*<br>Ubah<br>Tingkat Pendidikan*<br>Diploma IV                                                                                                    |                      |                              | ¢ | Pendidikan*<br>D-IV PEMBANGUNAN DAN PEMI                                                                                     | BERDAYAAN    |               |                  |
| Jenis Usulan*<br>Ubah<br>Tingkat Pendidikan*<br>Diploma IV<br>Tanggal Dikeluarkan Ijazah*                                                                        | •                    |                              | ¢ | Pendidikan*<br>D-IV PEMBANGUNAN DAN PEMI<br>Tahun Lulus*                                                                     | BERDAYAAN    |               | ~                |
| Jenis Usulan®<br>Ubah<br>Tingkat Pendidikan®<br>Diploma IV<br>Tanggal Dikeluarkan Ijazah®<br>01/01/2015                                                          | •                    |                              | • | Pendidikan*<br>D-IV PEMBANGUNAN DAN PEMI<br>Tahun Lulus*<br>2015                                                             | BERDAYAAN    |               | ~                |
| Jenis Usulan*<br>Ubah<br>Tingkat Pendidikan*<br>Diploma IV<br>Tanggal Dikeluarkan Ijazah*<br>01/01/2015<br>Nomor Ijazah*                                         | 8                    |                              | • | Pendidikan*<br>D-IV PEMBANGUNAN DAN PEMB<br>Tahun Lulus*<br>2015<br>Nama Sekolah*                                            | 3erdayaan    |               |                  |
| Jenis Usulan*<br>Ubah<br>Tingkat Pendidikan*<br>Diploma IV<br>Tanggal Dikeluarkan Ijazah*<br>01/01/2015<br>Nomor Ijazah*<br>Masukkan nomor Ijazah                |                      |                              | • | Pendidikan*<br>D-IV PEMBANGUNAN DAN PEMi<br>Tahun Lulus*<br>2015<br>Nama Sekolah*<br>Masukkan nama sekolah                   | BERDAYAAN    |               |                  |
| Jenis Usulan*<br>Ubah<br>Tingkat Pendidikan*<br>Diploma IV<br>Tanggal Dikeluarkan Ijazah*<br>01/01/2015<br>Nomor Ijazah*<br>Masukkan nomor Ijazah<br>Gelar Depan | •                    |                              | • | Pendidikan*<br>D-IV PEMBANGUNAN DAN PEMI<br>Tahun Lulus*<br>2015<br>Nama Sekolah*<br>Masukkan nama sekolah<br>Gelar Belakang | BERDAYAAN    |               |                  |

Jenis Pendidikan

Pada Menu Jenis Usulan: Pilih Ubah untuk ralat data Pendidikan

Silahkan pilih jenjang Pendidikan yang akan diralat Lalu input data dan upload dokumen pendukung sesuai dengan ijazah

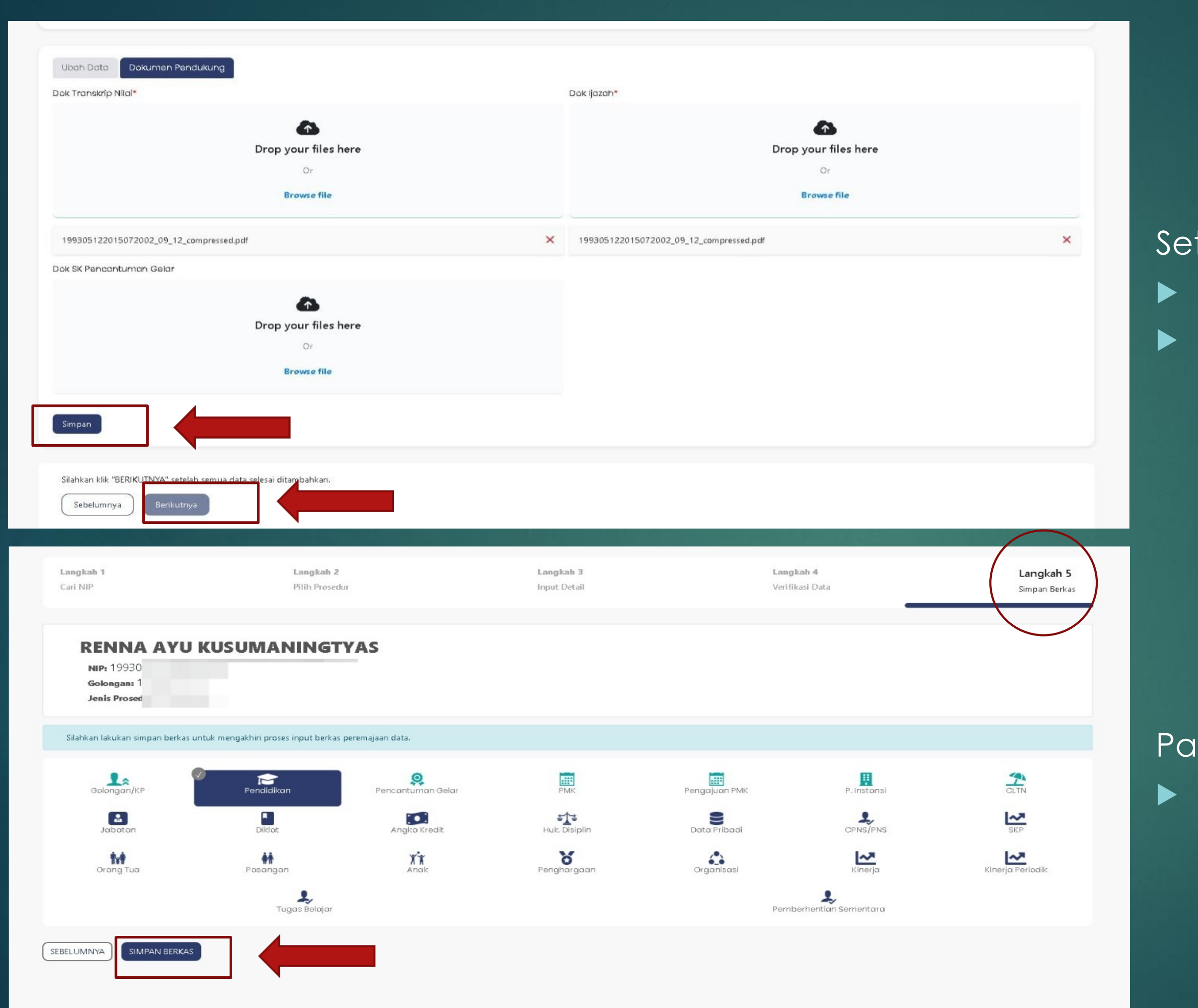

# Setelah input data dan upload berkas: Klik Simpan Lalu Klik Berikutnya

Pada Langkah 5 :Silahkan klik Simpan Berkas

# Harap aktif untuk monitor usulan di SIASN

# Terima kasih!

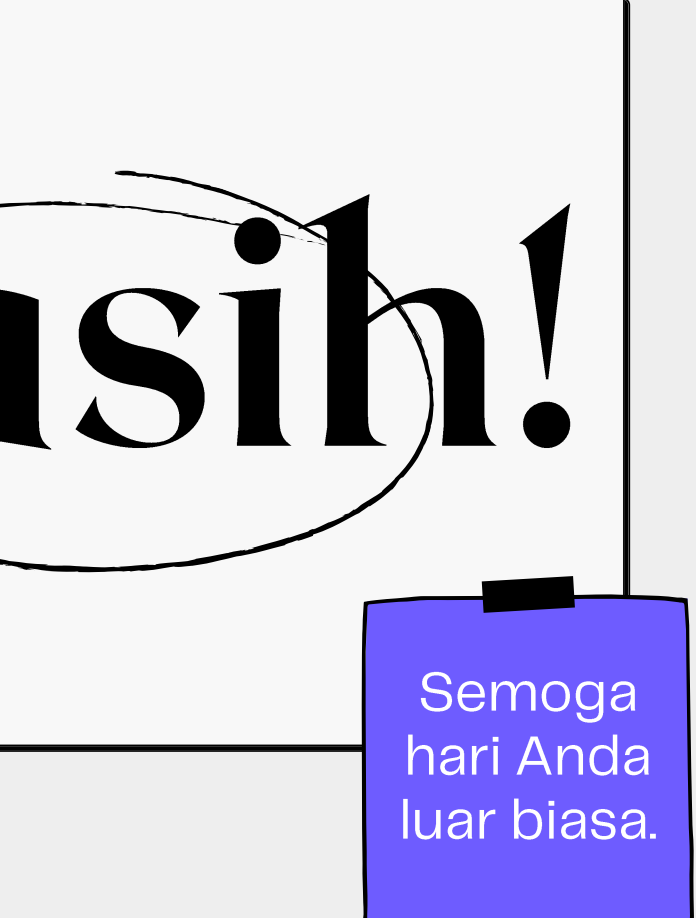